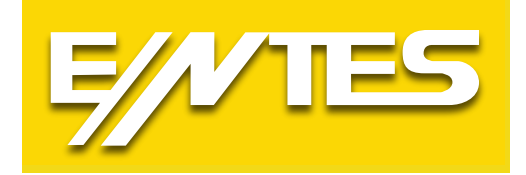

# **RGP Serisi**

# 3 Fazlı Reaktif Güç Kontrol Rölesi

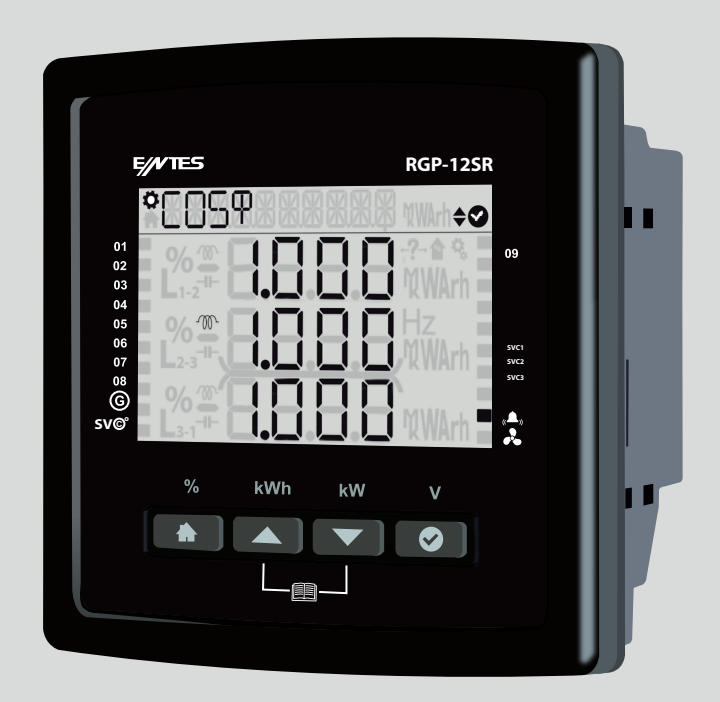

www.entes.com.tr

# İçindekiler

| 1. Giriş                                               | 9  |
|--------------------------------------------------------|----|
| 1.1 Genel Özellikler                                   | 9  |
| 1.2 RGP Ürün Ailesi                                    | 9  |
| 1.3 İşletme Koşulları                                  | 9  |
| 1.4 LED Göstergesi                                     | 10 |
| 1.5 Ekran Smilev Görünümü                              | 10 |
| 1.6 Ön Panel Görünümü                                  | 11 |
| 1.7 Tus Fonksivonları                                  | 12 |
| 1.7.1 Jeneratör, Sıcaklık, Alarm ve Fan Göstergeleri   | 12 |
| 1.7.2 Kompanzasyon Kısa Yol Menüsü                     | 13 |
| 1.7.2 Enerji Kısa Yol Menüsü                           | 13 |
| 1.7.3 Toplam Güç Kısa Yol Menüsü                       | 14 |
| 1.7.4 V Kısa Yol Menüsü                                | 14 |
| 1.7.5 Tutorial Modu                                    | 15 |
| 1.9 Bağlantı Şeması                                    | 16 |
| 1.10 RGP Cihazının Devreye Alınması                    | 17 |
| 2. Cihaz Kullanımı                                     | 18 |
| 2.1 Cihaz Acılısı                                      | 18 |
| 3 Menüler                                              | 18 |
| 3 1 Avarlar Monücü                                     | 10 |
| 3.1.1 Kullanıcı Avarları Menüsü                        | 10 |
| 3 1 1 1 Kullanıcı Dil Avarı                            | 19 |
| 3 1 1 2 Ekran Isik Avarı                               | 19 |
| 3 1 1 3 Kullanıcı Surat Avarı ( Smiley Mod )           | 19 |
| 3 1 1 4 Kullanıcı Güvenlik Avarları                    | 19 |
| 3.1.1.5 Kullanıcı Sifre Avarları                       | 19 |
| 3.1.2 Kurulum Avarları Menüsü                          | 19 |
| 3.1.2.1 Bağlantı Düzeltme                              | 20 |
| 3.1.2.2 Akım Trafosu                                   | 20 |
| 3.1.2.3 Sistem Frekans Ayarı                           | 21 |
| 3.1.2.4 Otomatik Kurulum Ayarı                         | 21 |
| 3.1.2.5 Otomatik Kurulum SVC Ayarı                     | 22 |
| 3.1.2.6 Kademe Ayarı                                   | 22 |
| 3.1.2.7 Sürücü Ayarı ( Sadece SR modellerinde vardır ) | 23 |
| 3.1.3 Kompanzasyon Ayarları                            | 24 |
| 3.1.3.1 Kompanzasyon Programı                          | 24 |
| 3.1.3.2 Kompanzasyon Mod                               | 25 |
| 3.1.3.3 Hedef CosΦ                                     | 25 |
| 3.1.3.4 Jeneratör Hedef CosΦ değeri                    | 26 |

|                                         | -         |
|-----------------------------------------|-----------|
| 3.1.3.5 Uç Faz Çekme Gecikmesi          | 27        |
| 3.1.3.6 Uç Faz Bırakma Gecikmesi        | 28        |
| 3.1.3.7 Tek Faz Çekme Gecikmesi         | 28        |
| 3.1.3.8 Tek Faz Bırakma Gecikmesi       | 28        |
| 3.1.3.9 Deşarj Süresi                   | 29        |
| 3.1.3.11 Kompanzasyon Manual Kademe     | 29        |
| 3.1.3.11 Kompanzasyon Manual SVC Kademe | 29        |
| 3.1.3.12 Kompanzasyon Okuma Günü        | 30        |
| 3.1.4 Haberleşme Ayarları Menüsü        | 30        |
| 3.1.4.1 Modbus Ayarı                    | 30        |
| 3.1.5 Alarmlar Menüsü                   | 31        |
| 3.1.5.1 Alarm Erteleme Süresi           | 32        |
| 3.1.5.2 Endüktif Oran Alarm             | 32        |
| 3.1.5.3 Endüktif Oran Uyarı             | 32        |
| 3.1.5.4 Kapasitif Oran Alarmı           | 33        |
| 3.1.5.5 Kapasitif Oran Uyarısı          | 33        |
| 3.1.5.6 Kondansatör Değer Kaybı Alarmı  | 33        |
| 3.1.5.7 Kondansatör Değer Kaybı Uyarısı | 33        |
| 3.1.5.8 Kontaktör Ömrü Uyarısı          | 34        |
| 3.1.5.9 Kontaktör Ömrü Alarmı           | 34        |
| 3.1.5.10 Gerilim Alarmı                 | 35        |
| 3.1.5.11 THDV Alarmı                    | 36        |
| 3.1.5.12 THDI Alarmı                    | 36        |
| 3.1.5.13 Sıcaklık Alarmı                | 36        |
| 3.1.5.13 Özel Alarm                     | 37        |
| 3.1.6 Zaman Menüsü                      | 38        |
| 3.1.6.1 Zaman Dilimi                    | 38        |
| 3.1.6.2 Tarih                           | 38        |
| 3.1.6.3 Saat                            | 39        |
| 3.1.7 Sistem Menüsü                     | 39        |
| 3.1.7.1 Yazılım Versiyon                | 39        |
| 3.1.7.2 Donanım Versiyon                | <b>40</b> |
| 3.1.7.3 Seri Numarası                   | <b>40</b> |
| 3.1.8 Reset Menüsü                      | <b>40</b> |
| 3.1.8.1 Fabrika Ayarlarına Dön          | <b>40</b> |
| 3.1.8.2 Sayaç Resetleme                 | 41        |
| 3.2COS Fi (Φ) Menüsü                    | 41        |
| 3.3 Kompanzasyon Menüsü                 | 42        |
| 3.3.1 Kompanzasyon Bugün                | 42        |
| 3.3.2 Kompanzasyon Dün                  | 42        |
| 3.3.3 Kompanzasyon Son 7 Gün            | 43        |

| 3.3.4 Kompanzasyon Bu Ay                  | 43        |
|-------------------------------------------|-----------|
| 3.3.5 Kompanzasyon Gecen Ay               | 43        |
| 3.4 Güç                                   | <b>44</b> |
| 3.4.1 Güç Cos Φ                           | <b>44</b> |
| 3.4.2 Güç Faktörü                         | <b>44</b> |
| 3.4.3 Toplam Güç                          | <b>44</b> |
| 3.4.4 Aktif Güç                           | 45        |
| 3.4.5 Reaktif Güç                         | 45        |
| 3.4.6 Görünür Güç                         | 45        |
| 3.5 Enerji                                | <b>46</b> |
| 3.5.1. Aktif import enerji ( AI )         | 46        |
| 3.5.2. Aktif export enerji ( AE )         | 46        |
| 3.5.3. Endüktif reaktif enerji ( Enr r )  | 46        |
| 3.5.4. Kapasitif reaktif enerji (Enr r )  | 47        |
| 3.5.5. Görünür Enerji ( S )               | 47        |
| 3.5.6. Jeneratör Enerji ( Jen )           | 47        |
| 3.6 Ölçümler                              | 48        |
| 3.6.1 Gerilim ( Faz-Nötr )                | 48        |
| 3.6.2 Gerilim ( Faz-Faz )                 | 48        |
| 3.6.3 Akım ( Faz-Nötr )                   | 49        |
| 3.6.4 Frekans                             | 49        |
| 3.6.5 Sıcaklık                            | 49        |
| 3.7 Harmonik                              | 50        |
| 3.6.1 Akım Harmonikleri                   | 50        |
| 3.6.2 Gerilim Harmonikleri                | 50        |
| 3.6.3 Akım Toplam Harmonik Bozulma (THDI) | 50        |
| 3.8 Mesajlar                              | 51        |
| 4 Bakım                                   | 56        |
| 5 Garanti Şartları                        | 56        |
| 6 Uvaunluk Bilaileri                      | 56        |
| 7 Ekler                                   | 57        |
| 7 1 Mekanik ve Ortam Kosulları            | 57        |
| 7.1 Mekallik ve Ortalli Koşulları         | 57        |
| 7.2 Olçine                                | 57        |
| 7.2.1 VOILdj                              | 57        |
| 7.2.2FdZ ANIIII                           | 50<br>50  |
| 7.2.5 Guç                                 | 50        |
| 7.2.4 LIICIJI                             | 55        |
| 7.2.9 Talep                               | 55        |
| 7.5. Kondansatör Ussan Tahlasu            | 53        |
| 1.3 NUTUATISALUT FIESAP TANIUSU           | UU        |

RGP Serisi ENTES yeni nesil 3 fazlı reaktif güç kontrol rölesidir. 9 ve 12 kademesiyle 3 fazı ayrı ayrı kontrol ederek her fazın Cos Φ değerini kullanıcının belirlediği değere yakınsayarak işletmelerin cezaya girmesini engeller. Cihazda 3 faz gerilim girişi, akım girişleri, RS-485 haberleşme portu bulunur.

Cihazda 9,9+SVC, 12, 12+SVC adede kadar kademe çıkışı, 1 adet alarm ve röle çıkışı vardır. Bağlantı şeması cihazın arkasındadır.

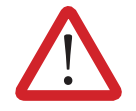

Bu kılavuzun telif hakları saklı olup, herhangi bir bölümünün ya da içeriğinin izinsiz olarak kullanılması yasaktır.

ENTES RGP Serisi cihazların devreye alınması ve işletilmesinden önce bu kılavuzu dikkatlice okuyunuz ve uygulayınız. Verilen bilgiler, kurulumda ve kullanımda meydana gelebilecek sorunların önüne geçilmesi için önemlidir. Aşağıdaki talimatlara uyulmaması halinde ölüm ve ciddi yaralanmalarla sonuçlanabilecek durumlar ortaya çıkabilir. Bu durumlarda üretici firma hiçbir şekilde sorumlu tutulamaz.

Bütün teknik bildirimler için lütfen üretici ile irtibata geçiniz: teknikdestek@entes.com.tr

# Güvenlik Uyarıları

• Cihazın montajı, devreye alınması, bakımı ve işletilmesi konusunda uzman ve yetkili kişiler tarafından yapılmalıdır. Talimatlara uyulmaması durumunda oluşabilecek zararlardan üretici firma sorumlu değildir.

• Taşıma esnasında hasar görmüş cihazın montajını gerçekleştirmeyiniz. İlgili Satış Temsilciniz ile irtibata geçiniz.

- Cihazı panoya takmadan önce kutudan çıkan pili, pil yuvasına takınız.
- Cihazı panoya takmadan önce tüm enerjileri kesiniz.
- Cihazınız sadece terminal bağlantı şekline uygundur.
- •

• Öncelikle besleme, gerilim ve akım ölçme girişlerini 3 faz-nötr olacak şekilde bağlayın. 3 faz bağlantı yapılmadan cihaz düzgün çalışmaz.

• Referans Kademesine 3 fazlı kapasitör bağlamak zorunludur.

• Cihazınızı çalıştırmadan önce bütün klemens bağlantılarının doğru olduğundan emin olunuz. Tüm bağlantılar yapıldıktan sonra cihaza besleme gerilimini uygulayınız.

- Cihaz şebekeye bağlı iken ön paneli ve herhangi bir bağlantıyı sökmeyiniz.
- Pil bittiğinde değiştirmek için cihazın enerjisini kesiniz.

• Cihazın içini açmayınız içinde kullanıcıların müdahale edebileceği parçalar yoktur. Cihaz açılması durumunda garanti kapsamı dışındadır.

• Cihaz akım trafoları ile şebekeye bağlanır. Uçlarının kısa devre edilip edilmediğine veya yeterli derecede düşük empedanslı başka bir paralel yüke bağlanıp bağlanmadığına emin olmadığınız durumlarda akım trafosunu devreden çıkarmayınız. Aksi durumda akım trafosunun sekonder uçlarında tehlikeli derecede yüksek gerilimler oluşabilir.

- Bu cihazı gerçek amacı dışında bir amaçla kullanmayınız.
- Kullanılan sigorta F tipi olmalıdır. Sigorta değeri için cihaz etiketine bakınız

• Cihazın beyan edilen değerlerde çalışabilmesi için cihazın havalandırma deliklerini kapatmayacak şekilde montajını yapınız.

- Şebeke ve cihazın besleme girişleri arasına bir buton veya devre kesici bağlayınız.
- Bağlanan buton veya devre kesici cihaza yakın olmalıdır.
- Bağlanan buton veya devre kesicinin cihazı şebekeden ayırmak için kullanılacağı işaretlenmelidir.

|                          | Çift yalıtım- Cihazda enerji varken kullanıcı<br>düşük gerilimli noktalara temas etse bile<br>çarpılmaz. (Ekran, Düğmeler, Haberleşme, Pil)<br>Toprak bağlantısı<br>gerektirmez. |
|--------------------------|----------------------------------------------------------------------------------------------------|
| CAT III                  | Kategori 3- Ölçme ve test sistemlerinde kul-<br>lanılabilen elektronik devre. Bina içi ölçümlerinde<br>kullanılabilir.                                                           |
|                          | Dikkat- Güvenlik kurallarına dikkat ediniz.                                                                                                    |
| <b>D</b><br>OPEN         | Pil değişim yuvası                                                                                                    |
|                          | Alarm çıkışı                                                                                                    |
|                          | Fan çıkışı                                                                                                    |
| CUR [ L3    K1 ]         | Şebeke Akım girişleri                                                                                                    |
| [A1   A2 ]               | Yardımcı besleme (cihazı çalıştırabilmek için<br>bunoktadan gerilim uygulanmalıdır)                                                                                              |
| SVC                      | SVC sürücü çıkışı                                                                                                    |
| [ VN    V1 ]             | Gerilim girişleri                                                                                                    |
| N.C.                     | Bağlantı yok                                                                                                    |
| THRM SW                  | Termik girişi                                                                                                    |
| [C1   C2    C12 ]        | Röle kademeleri                                                                                                    |
| COM1,2,3                 | Röle kademeleri ortak uç çıkışı<br>(COM1,COM2,COM3 kart üzerinde izoledir)                                                                                                    |
| GEN. INPUT [ IN1   IN2 ] | Jeneratör girişi                                                                                                    |
| [GND   A   B   TR]       | Bağlantı uçları                                                                                                    |
| RS-485                   | Bağlantı uçları                                                                                                    |

# **1. Giriş** 1.1 Genel Özellikler

RGP-9/ 9+SVC/ 12/ 12+SVC reaktif güç kontrol rölesi 3 fazlı sistemlerde otomatik reaktif güç kompanzasyonu yapmak için tasarlanmıştır. RGP-9/ 9+SVC/ 12/ 12+SVC her fazın akım ve gerilim bilgisini alarak fazların ayrı ayrı kompanzasyonunu sağlar.

Böylece dengesiz sistemlerde dahi doğru kompanzasyon hedefine ulaşılmasını sağlar. Cihazda CR2032 değiştirilebilir pil bulunmaktadır. Pili takmadan cihazı çalıştırdığınızda enerji kesilmesi durumunda zaman gibi bilgilerde silinme olabilir.

Cihazda Wide Screen, Segment LCD Ekran ve 4 adet buton bulunmaktadır. Butonların işlevleri tablo 4 de gösterilmiştir.

\*\* SVAR sürücülü modülde 12 adede kadar kademe ve ek olarak SVC sürücüsü vardır.

| RGP Ürün<br>Ailesi | Ekran                                                          | 9<br>Kademe | 12<br>Kademe | 9 +<br>SVC | 12 +<br>SVC | SVC | RS-485<br>(OPS) |
|--------------------|----------------------------------------------------------------|-------------|--------------|------------|-------------|-----|-----------------|
| RGP-9              | (RGB Arka Işık * W kodlu<br>modellerde Beyaz arka ışık vardır) | •           |              |            |             |     |                 |
| RGP-9S             | (RGB Arka Işık * W kodlu<br>modellerde Beyaz arka ışık vardır) | •           |              |            |             |     | •               |
| RGP-12             | (RGB Arka Işık * W kodlu<br>modellerde Beyaz arka ışık vardır) |             | •            |            |             |     |                 |
| RGP-12S            | (RGB Arka Işık * W kodlu<br>modellerde Beyaz arka ışık vardır) |             | •            |            |             |     | •               |
| RGP-12SR           | (RGB Arka Işık * W kodlu<br>modellerde Beyaz arka ışık vardır) |             |              | ٠          |             | •   | •               |

# 1.2 RGP Ürün Ailesi

Tablo 1: RGP Ürün Ailesi

Tabloda ürün kodları ve ürünlere ait özellikler belirtilmiştir.

# 1.3 İşletme Koşulları

| İşletme Koşulları         | Değer Aralığı                      |
|---------------------------|------------------------------------|
| İşletme Gerilimi          | 100-270 (-15%+10%) VAC/ VDC 85-300 |
|                           | VAC                                |
| İşletme Frekansı          | 50-60 Hz                           |
| Güç Tüketimi              | <25VA, <20W                        |
| Maksimum Ölçülebilen Akım | 6AAC                               |
| Maksimum Kademe Sayısı    | 400 VAC(LN)                        |
| Maximum Number of Steps   | 12                                 |
| Haberleşme Hızı           | 2400 / 256000 bps                  |
| Depolama Sıcaklığı        | -30 / +80°C                        |
| Çalışma Sıcaklığı         | -20 / +70°C                        |
| Maksimum Nem              | 95% (yoğunlaşmayan)                |
| Pil                       | 3V CR2032                          |

Cihazınızdan istenilen verimi alabilmek için aşağıda tabloda verilen işletme koşullarını sağlayınız. Tablo 1: RGP Ürün Ailesi

# 1.4 LED Göstergesi

| LED Rengi | LED Durumu | Açıklama          |
|-----------|------------|-------------------|
| Kırmızı   | Sabit      | Alarm Var         |
| Yeşil     | Flaşör     | Haberleşme Var    |
|           | Sabit      | Problem Yok       |
| Mavi      | Sabit      | Jeneratör Devrede |
| Sarı      | Sabit      | Uyarı Var         |

#### 1.5 Ekran Smiley Görünümü

Cihazınızın verebileceği mesajlar ve Alarm / Uyarı durum tablosu aşağıdaki gibidir. Aşağıda Smiley görevinin hangi durumlarda açıldığını ve bu durumun kapatılıp kapatılamayacağını görebilirsiniz.

| Mesaj                               | Seviye | LED Görevi | Pop- Up | Smiley Görevi                                                          | Kapatılabilir Mi?                                                           |
|-------------------------------------|--------|------------|---------|------------------------------------------------------------------------|-----------------------------------------------------------------------------|
| L1/2/3 Yok                          | ALARM  | Evet       | Evet    | Evet                                                                   | Hayır, sistem alarmı                                                        |
| Son 7 Gün endüktif oran<br>aşıldı   | ALARM  | Evet       | Evet    | Evet                                                                   | Hayır, ama oran değiştirilebilir                                            |
| Son 7 Gün kapasitif oran<br>aşıldı  | ALARM  | Evet       | Evet    | Evet                                                                   | Hayır, ama oran değiştirilebilir                                            |
| Son 7 Gün endüktif oran<br>uyarısı  | UYARI  | Evet       | Evet    | Evet                                                                   | Hayır, ama oran değiştirilebilir                                            |
| Son 7 Gün kapasitif oran<br>uyarısı | UYARI  | Evet       | Evet    | Evet                                                                   | Hayır, ama oran değiştirilebilir                                            |
| Kademe kapasitesi alarm             | ALARM  | Evet       | Evet    | Hayır                                                                  | Kapatılamaz, ama değer<br>değiştirilebilir                                  |
| Kademe kapasitesi uyarı             | UYARI  | Evet       | Evet    | Hayır                                                                  | Kapatılamaz, ama değer<br>değiştirilebilir                                  |
| Anahtarlama sayısı alarm            | ALARM  | Evet       | Evet    | Hayır                                                                  | Kapatılamaz, ama değer<br>değiştirilebilir                                  |
| Anahtarlama sayısı uyarı            | UYARI  | Evet       | Evet    | Hayır                                                                  | Kapatılamaz, ama değer<br>değiştirilebilir                                  |
| Kullanıcı alarmları                 | ALARM  | Evet       | Evet    | Evet                                                                   | Kapatılabilir, kullanıcıya bağlı                                            |
| SVC Termik                          | UYARI  | Evet       | Evet    | Yalnızca kompan-<br>zasyon programı kap<br>+ reaktör<br>+ SVC ise Evet | Kapatılamaz                                                                 |
| Yetersiz kondansatör<br>gücü        | UYARI  | Evet       | Evet    | Hayır                                                                  | Kapatılamaz                                                                 |
| Yetersiz reaktör gücü               | UYARI  | Evet       | Evet    | Hayır                                                                  | Kapatılamaz                                                                 |
| Yetersiz monofaze<br>kademe gücü    | UYARI  | Evet       | Evet    | Hayır                                                                  | Kapatılamaz                                                                 |
| Pano içi sıcaklık                   | ALARM  | Evet       | Evet    | Yalnızca kademe<br>koruma özelliği açıksa<br>Evet                      | Default kapalı, açılabilir. Kademe<br>koruma default<br>kapalı, açılabilir. |
| Yüksek gerilim                      | ALARM  | Evet       | Evet    | Yalnızca kademe<br>koruma özelliği açıksa<br>Evet                      | Kapatılamaz ama default kapalı olan<br>kademe koruma<br>açık yapılabilir    |
| Yüksek THDV                         | ALARM  | Evet       | Evet    | Yalnızca kademe<br>koruma özelliği açıksa<br>Evet                      | Kapatılamaz ama default kapalı olan<br>kademe koruma<br>açık yapılabilir    |
| Yüksek THDI                         | ALARM  | Evet       | Evet    | Yalnızca kademe<br>koruma özelliği açıksa<br>Evet                      | Kapatılamaz ama default kapalı olan<br>kademe koruma<br>açık yapılabilir    |

Smiley fonksiyonu aşağıdaki gibidir;

Cihazın arka ışık ayarı ve Smiley modu için ayrı ayar menüleri bulunmaktadır. Smiley modu ile ilgili ayarları Ayarlar- Kullanıcı Ayarları - KUL.SURAT menüsü içerisinden değiştirebilirsiniz. Cihazın ışık ayarını Ayarlar- Kullanıcı Ayarları- KUL.ISIK menüsü içerisinden değiştirebilirsiniz. Cihaz Smiley modunda ve alarm ya da uyarı ekranı bulunuyorsa ( arka ekran ışığı yanık ya da sönük ) herhangi bir tuşa bastığınızda ekranda cihazınıza düşen alarm veya uyarı mesajları gelir. Cihazınızın navigasyon kısmında uyarı ya da alarmın açıklaması, Ekranda alarm ya da uyarı olduğu, alt barda ise cihazınıza düşen uyarı ya da alarm miktarı yer alır. Yön tuşuyla alarm ya da uyarıları okuyabilir ya da OK tuşuna basarak alarmı susturulabilirsiniz.

# 1.6 Ön Panel Görünümü

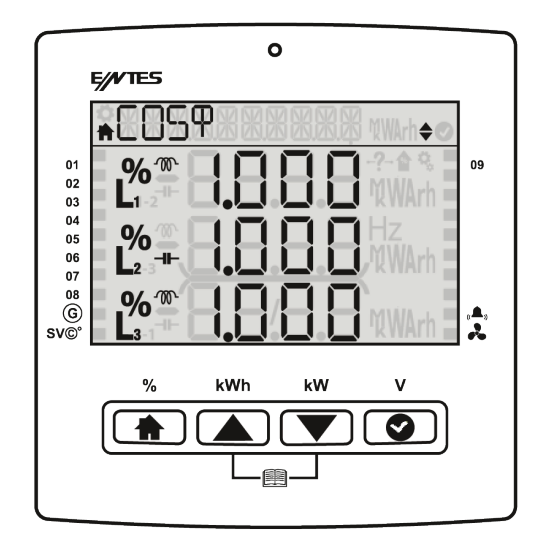

Cihazınızın ön panelinde Wide Screen Segment LCD ekran, 4 adet buton ve bildirim ledi bulunmaktadır.

*Navigasyon barı*, içerisinde, bulunulan ekran menüsünün adı, alarm simgesi (sistemde aktif alarm varsa), uyarı simgesi ( sistemde aktif uyarı varsa ) bulunur.

Kademe Durum Çubuğu, Kademe Durumları segment LCD ekranın sağ ve sol yanında bant halinde yer alır.

Buton Çubuğu: Buton Çubuğu segment LCD ekranın alt kısmındadır.

#### 1.7 Tuş Fonksiyonları

| Buton    |                      |                | ▼       |               |
|----------|----------------------|----------------|---------|---------------|
| Açıklama | Home                 | Yukarı         | Aşağı   | ОК            |
| Kısa Yol | Kompanzasyon<br>(% ) | Enerji ( kWh ) | Güç(kW) | Gerilim ( V ) |

ENTES RGP cihazınız 8 ana menüden oluşmaktadır. Menüler içerisinde Yukarı – Aşağı tuşlarını kullanarak gezinebilir ya da istediğiniz ayar menüsüne ulaşabilirsiniz.

#### 1.7.1 Jeneratör, Sıcaklık, Alarm ve Fan Göstergeleri

**Generator** ( ): Cihaz üzerinde Jeneratör işaretinin yanında yer alan çentiğin aktif olması sistemde Jeneratörün devrede olduğunu gösterir.

**Temperature** (SVC): Cihaz üzerinde Sıcaklık işaretinin yanında yer alan çentiğim aktif olması sistemde SVC termiğinin ısındığı anlamına gelir.

Alarm (((**A**)): Cihaz üzerinde Alarm işaretinin yanında yer alan çentiğin aktif olması sistemde alarm durumunun mevcut olduğunu ve alarm rölesinin çekili olduğunu gösterir.

**Fan** (**\$**): Cihaz üzerinde Fan işaretinin yanında yer alan çentiğin aktif olması sistemde Fan Rölesinin çekildiğini gösterir. Bu uyarı koşulu ortadan kalktığında sıfırlanır.

Alarm icons: : Bu ikonlar kritik alarmlar aktif iken yanmaktadır.

-?-: Herhangi bir faz gerilim bağlanmamış.(Kondansatörler OFF konumunda)

- 👚 : 7 günlük alarm limiti aşıldı
- C : Sıcaklık, Gerilim, THDI, THDV den biri alarm limitini aştı(Eğer kademe koruma aktif ise)

#### 1.7.2 Kompanzasyon Kısa Yol Menüsü

Home butonunu 2 sn. basılı tutarsanız içinde bulunulan ay'a ilişkin Kompanzsayon değerlerine ulaşabilirsiniz. Ölçüm Çerçevesi içerisinde ilk satırda Toplam Endüktif oran, ikinci satırda Toplam Enerji ve üçüncü satırda toplam kapasitif oran yer almaktadır. Kompanzasyon detay menüsünde bugün, dün, son 7 gün, bu ay ve geçen ay'a ilişkin kompanzasyon değerlerini görüntüleyebilirsiniz.

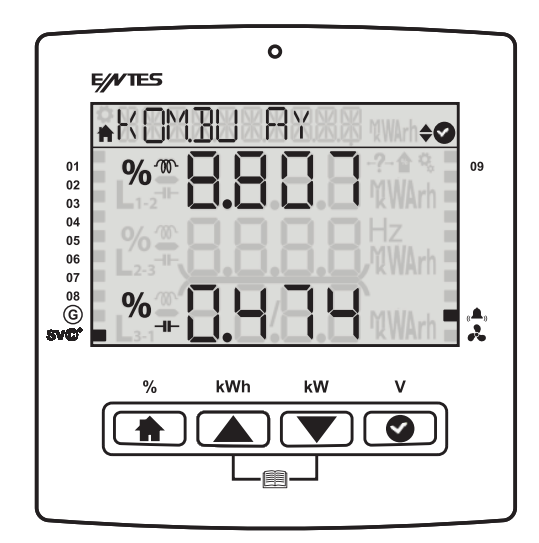

#### 1.7.2 Enerji Kısa Yol Menüsü

Yukarı butonuna 2 sn. basılı tutulduğunda Aktif import enerji menüsü ekranını görüntüleyebilirsiniz. Aşağı- Yukarı yön tuşları ile sisteminize ait Enr-A1, ENR-A2, Enr- r (endüktif), Enr- r (kapasitif), Enr-5, Enr- JEn ilişkin parametrelere anlık olarak bu menüden ulaşabilirsiniz.

|                | 0                        |  |
|----------------|--------------------------|--|
|                | E///TES                  |  |
|                | ♣0007429425 k₩ h¢⊘       |  |
| 01<br>02       |                          |  |
| 03<br>04<br>05 | % 🏝 🔲 🔲 🖂 🖂 Hz.          |  |
| 06<br>07<br>08 | L <sub>2-3</sub>         |  |
| G)<br>sv©°     | L 🖧 🕂 Ö.Ö.Ö.Ö 🕅 WArh 🖥 🏚 |  |
|                | % kWh kW V               |  |
|                |                          |  |
|                |                          |  |
|                |                          |  |

#### 1.7.3 Toplam Güç Kısa Yol Menüsü

Aşağı butonuna 2 sn. basılı tutulduğunda toplam güç menüsünü görüntüleyebilirsiniz.

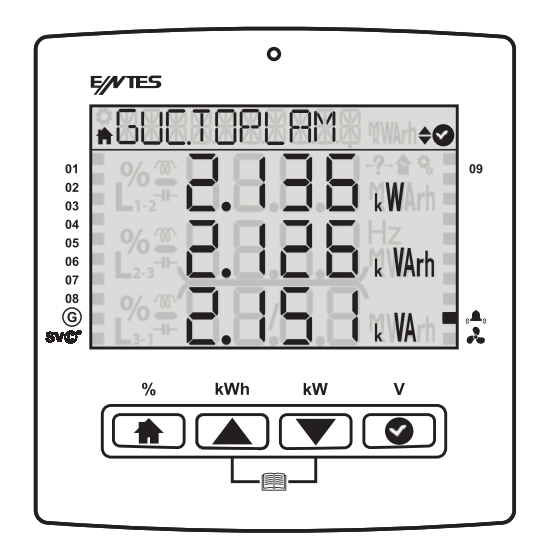

# 1.7.4 V <sub>L-N</sub> Kısa Yol Menüsü

OK butonuna 2 sn. basılı tutulduğunda  $V_{L-N}$  menüsü ekrana gelecektir. Sisteminize ait anlık voltaj değerlerini bu menüden görebilirsiniz.

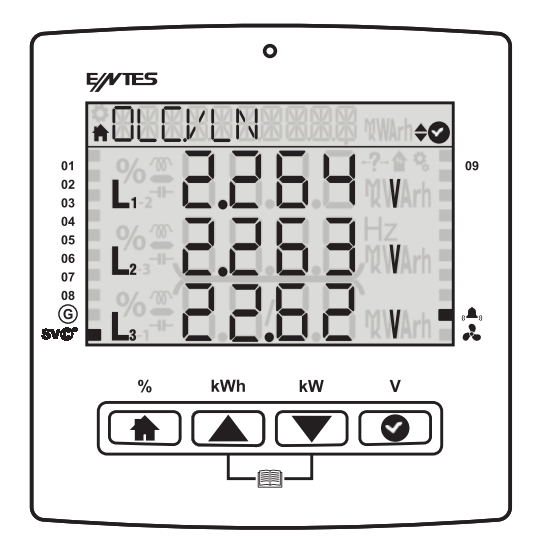

#### 1.7.5 Tutorial Modu

Tutorial mod cihazınızda bulunan Smiley fonksiyonlarının ne anlama geldiği hakkında bilgi verir. Cihazınızın ilk kurulumunda dil seçeneğinden hemen sonra ekranda görüntülenir. Cihazınız çalışırken tekrar tutorial modunu görmek istediğinizde, Aşağı/Yukarı yön tuşlarına aynı anda 2sn. basarak Tutorial modunu aktif hale getirip, cihaz tuş fonksiyonlarının açıklamalarını görüntüleyebilirsiniz. Tutorial mod sona erdikten sonra cihazınız cosΦ ekranına otomatik olarak geri dönecektir.

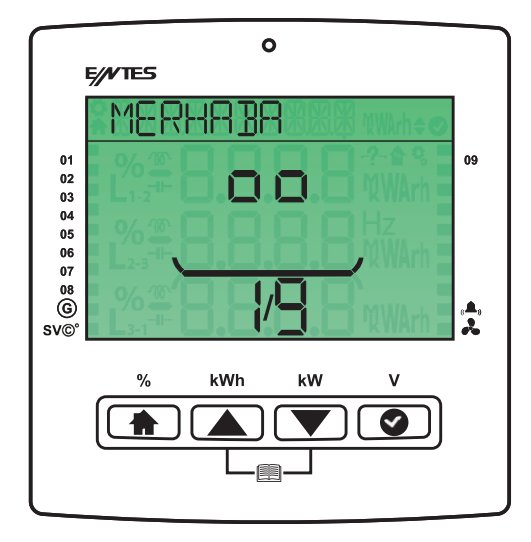

Şekil 1: Tutorial Mod

#### **1.8 Technical Specifications**

| Bağlantı             | Aralık                                   | Klemens Tipi                               |
|----------------------|------------------------------------------|--------------------------------------------|
|                      |                                          | 3 x 5.08 mm Soketli                        |
| Yardımcı Besleme     | 85-300 VAC / 50-60 Hz 15VA               | 2.5 mm <sup>2</sup> / 4 mm <sup>2</sup> TD |
|                      |                                          | Sabitleme Vidalı                           |
| Corilim Öleme Girisi | 3 x 10 600 \/AC 45 65Hz                  | 5 x 7.62 mm Soketli                        |
| Germin Olçıne Girişi | 5 X 10 - 090 VAC 43-03HZ                 | 2.5 mm <sup>2</sup> , 4 mm <sup>2</sup> TD |
|                      |                                          | 2 x 6 x5.08 mm Soketli                     |
| Akım Ölçme Girişi    | 3 x 0.005 – 6 A / AC 45-65Hz             | 2.5 mm² / 4 mm² TD                         |
|                      |                                          | Sabitleme Vidalı                           |
| Pölo Cikioi          | 12 x 250 \/AC 2A 750 \/A                 | 2 x 9 x 5.08 mm Soketli                    |
| Role Çıkışı          | 12 X 250 VAC 5A 750 VA                   | 2.5 mm <sup>2</sup> / 4 mm <sup>2</sup> TD |
| lonorotör Cirici     | 95 200 V                                 | 3x5.08 mm Soketli                          |
| Jeneralor Ginşi      | 00 - 300 V <sub>AC/DC</sub>              | 2.5 mm <sup>2</sup> / 4 mm <sup>2</sup> TD |
|                      |                                          | 4x5.08 mm Soketli                          |
| Alanı Kole çıkışı    | T X 250 V <sub>AC</sub> / 5 A AC 1250 VA | 2.5 mm <sup>2</sup> / 4 mm <sup>2</sup> TD |
| DS 495 Dortu         | Maka +12)/                               | 4 x 3.84 mm Soketli                        |
| KO 400 PULU          | IVIAKS. ± I Z V                          | 1.5 mm² / 2.5 mm²TD                        |
| Pil                  | 3 V CR2032                               | CR2032 Battery Holder                      |

#### Şekil 1: Teknik Özellikler

# 1.9 Bağlantı Şeması

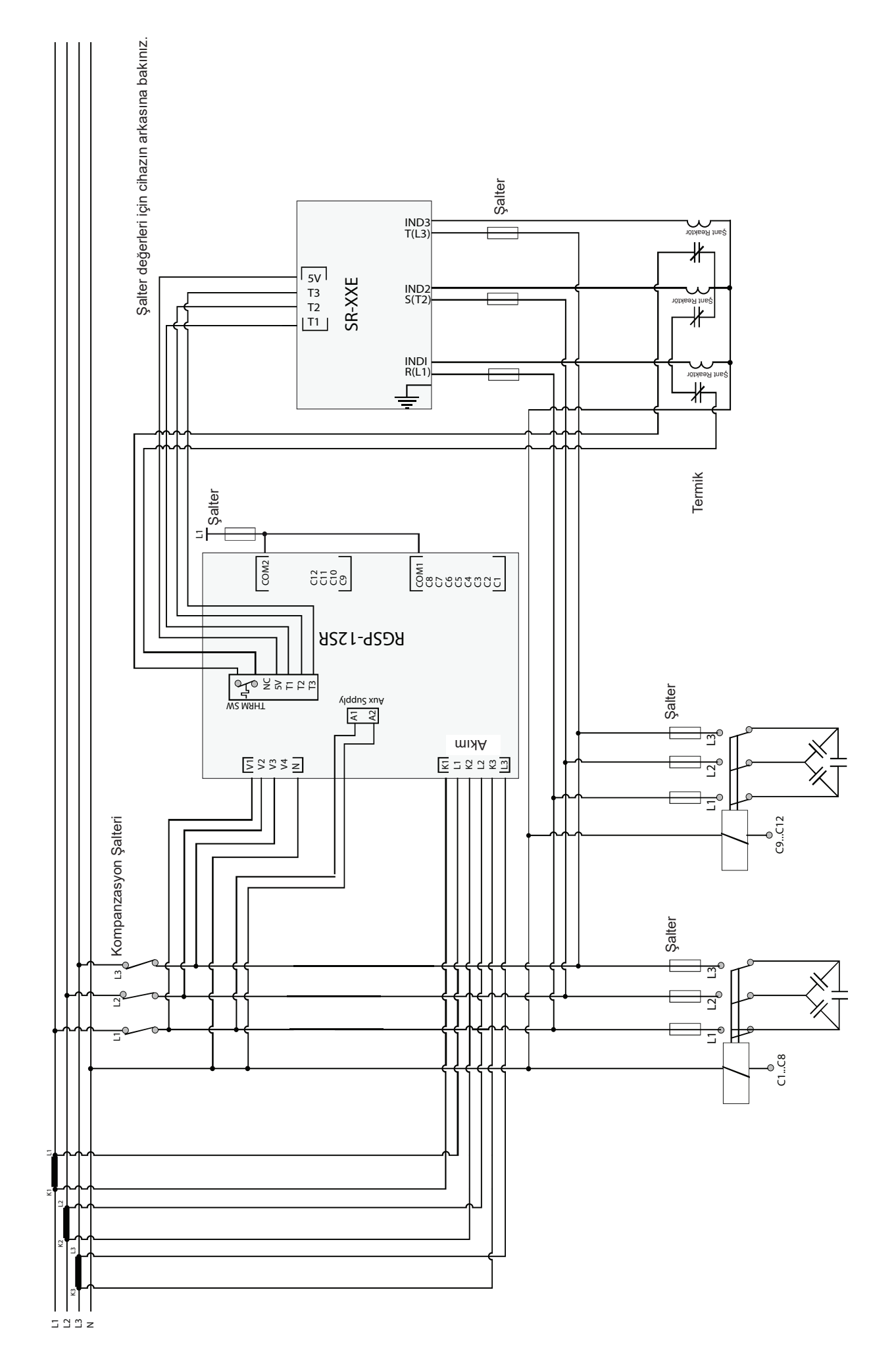

Cihazınızın elektriksel bağlantılarını gerçekleştirmek için aşağıda yer alan adımları sırasıyla takip ediniz.

- 1. Cihazının düzgün olarak çalışabilmesi için 3 faz, 1 nötr ve bu üç faza ait akım kablolarını, cihaz üzerinde belirtilen girişlere giriniz.
- 2. Bağlantı şemasında belirtildiği şekilde kademe bağlantıları yapınız. Burada referans kademeye mutlaka 3 fazlı kondansatör bağlamalısınız.
- 3. Şönt reaktörleri referans kademe hariç tüm kademelere bağlayabilirsiniz.
- 4. Haberleşme bağlantılarını yapınız.
- 5. Alarm çıkış bağlantılarını yapınız.
- 6. Cihazınızın kutu içerisinden çıkan pilini takınız.
- 7. Yukarıda belirtilen bağlantıları kontrol ediniz ve doğruluğundan emin olunuz. Kontrol etmeden kesinlikle cihazınıza enerji vermeyiniz.
- 8. Aux supply girişine F-N gerilim uygulayınız.

# 1.10 RGP Cihazının Devreye Alınması

Cihazınızı devreye almak için aşağıda yer alan adımları sırasıyla takip ediniz.

- 1. Cihazınızı enerjilendirdikten sonra sırasıyla Dil Seçimi, Tutorial Mod ve Otomatik Setup menüsü ekrana gelir ve ilgili parametrelerin ayarlanması istenir.
- Cihaz otomatik bağlantı bulma fonksiyonunu çalıştırır. Cihazın otomatik olarak bağlantı hatasını algılayabilmesi için faz akımlarının sıfırdan farklı olması gerekir. Cihaz bağlantı hatasını (faz sırası hatası ve akım trafoları polarite hatası) düzeltirken referans kademedeki 3 fazlı kondansatörü devreye alıp çıkartır.
- 3. Cihazınız, yüklerdeki ani değişiklik ve lineer olmayan (Tristör Triyak kontrollü, Frekans konvertörlü, UPS gibi) yükler fazla ise bağlantıyı otomatik olarak düzeltemeyebilir. Bu durumda bu tip yükleri geçici olarak devreden çıkartıp cihazın enerjisi yeniden kesilip verilerek işlem tekrarlatılmalıdır.
- 4. Bağlantı düzeltildikten sonra cihaz otomatik kademe tanıma fonksiyonunu çalıştırır. Sırayla kademeleri devreye alıp çıkararak kademelerin güç ve bağlantı şekillerini algılar.
- 5. RGP cihazınızın kademelerine ( referans kademe hariç ) üç faz olmak üzere istediği sayıda kapasite ve/veya reaktör bağlayabilirsiniz.
- 6. Kademe Tanımı yapıldıktan sonra cihaz otomatik (SC) tanıma fonksiyonunu çalıştırır.
- 7. Cihazınız ilk açılışta fabrika çıkış ayarlarıyla çalışmaya başlayacaktır.
- 8. Cihazın Aux Supply (Yardımcı Besleme) bağlantısını yapınız.

# 2. Cihaz Kullanımı

# 2.1 Cihaz Açılışı

Cihazınızın ilk açılışında dil seçim menüsü ekrana gelecek ve Tutorial Mod aktif olacaktır. Tutorial mod ekranlarından sonra Bölge seçimi, Saat Ayarı, Tarih Ayarı, AT primer, AT sekonder, Nominal Hz, Hedef CosΦ, Referans Kademe ayarları yapılandırma ekranlarını sırasıyla istenilen bilgiler doğrultusunda doldurarak Oto Setup ekranına geçeceksiniz. Ayarlar kaydedilmeden enerji kesilirse, bir sonraki açılışta yeniden bu ayar seçimleri ekrana gelecektir.

# 3 Menüler

Cihazınız 8 Ana Menüden oluşmaktadır. Bu Ana Menüler;

- Kompanzasyon
- Güç
- Enerji
- Ölçümler
- Harmonik
- Mesajlar
- Ayarlar
- Cos Φ

# 3.1 Ayarlar Menüsü

HOME tuşuna basıp yukarı aşağı yön tuşları ile Cihazınızdan Ayarlar menüsüne ulaşabilirsiniz. Ayarlar menüsünde işlem yapmak ya da mevcut ayarlarda değişiklik yapmak istiyorsanız OK butonu yardımı ile menü detayına girerek Ayarlar menüsünde bulunan Cihaz veya Kullanıcı ayarlarını değiştirebilirsiniz. Ayarlar menüsündeyken LCD ekranın sol üst köşesinde bulunan Home (♠) sembolü söner ve Ayarlar (♠) sembolü yanar. Ayarlar menüsünde Yukarı- Aşağı yön tuşları ile alt menüler arasında gezinebilir ve OK tuşuna basarak menü detayını görebilir ve değiştirebilirsiniz. Kullanıcı ayarlar menüsünden çıkarken eğer menüler içerisinde bir değişiklik yaptıysa cihaz size yapılan değişikliği kaydedip kaydetmeyeceğinizi sorar. Evet derseniz ayarlar cihaza yazılacak hayır derseniz yapılan değişiklikler kaydedilmeden menüden çıkış sağlayacaksınız.

Ayarlar menüsünde değiştirilebilen ayarlar;

- Kullanıcı
- Kurulum
- Kompanzasyon
- Haberleşme
- Alarm
- Zaman
- Sistem
- Reset

#### 3.1.1 Kullanıcı Ayarları Menüsü

Kullanıcı Ayarları alt menüsünde cihazınıza ilişkin dil, ışık, surat (Smiley mod), güvenlik ve şifre ayarlarınız ile ilgili ayarları yapabilirsiniz. Alt menülerden çıkmak için HOME butonuna iki kez basınız cihaz size yapılan değişikliğin kaydedilip kaydedilmeyeceğini sorar. Aşağı yukarı yön tuşları ile Evet ya da Hayır 'ı seçip OK tuşuna basarak yapılan değişikliği kaydedebilirsiniz.

# 3.1.1.1 Kullanıcı Dil Ayarı

Cihazınıza ilişkin Dil ayarını yapabileceğiniz alt menüdür. Cihaz dil seçeneği ile ilgili yapmak istediğiniz değişiklikleri Ayarlar- Kullanıcı Ayarları- KUL.DIL alt menüsü içerisinden yapabilirsiniz.

# 3.1.1.2 Ekran Işık Ayarı

Cihazınıza ilişkin Ekran lşık ayarını yapabileceğiniz alt menüdür. Cihaz ekran ışığı ile ilgili yapmak istediğiniz değişiklikleri Ayarlar- Kullanıcı Ayarları- KUL.ISIK alt menüsü içerisinden yapabilirsiniz. Menü içerisine girdiğinizde Evet, Hayır ve Otomatik seçeneklerini cihaz size sunacaktır. Ekran arka planda sürekli ışığın yanmasını istiyorsanız Evet, Arka planın sönük kalmasını istiyorsanız Hayır, Belirli bir süre yanıp daha sonra ekran ışığının sönmesini istiyorsanız ( yarım saat sonra ) Otomatik seçeneği seçilir.

# 3.1.1.3 Kullanıcı Surat Ayarı ( Smiley Mod )

Smiley modu ile ilgili ayarları Ayarlar- Kullanıcı Ayarları- KUL.SURAT menüsü içerisinden değiştirebilirsiniz. Home tuşuna iki kez bastığınızda cihaz size yapılan değişikliği kaydedip kaydetmeyeceğinizi sorar. Evet ( smiley modu aktif ) veya hayır ( smiley modu pasif ) seçeneklerinden birini seçerek yapılan değişikliği kaydedebilirsiniz.

# 3.1.1.4 Kullanıcı Güvenlik Ayarları

Cihazınızda şifre seçeneğinin aktif ya da pasif olmasını istiyorsanız bu ayar ile ilgili değişikliği Ayarlar-Kullanıcı Ayarları- KUL.GUVENLIK alt menüsü içerisinden yapabilirsiniz. Evet ya da Hayır ı seçerek güvenliği açıp kapatabilirsiniz.

# 3.1.1.5 Kullanıcı Şifre Ayarları

Ayarlar- Kullanıcı Ayarları- KUL.SIFRE alt menüsüne girerek mevcut şifreniz ile ilgili değişiklikleri yapabilirsiniz.

# 3.1.2 Kurulum Ayarları Menüsü

Kurulum Ayarları alt menüsünde, cihazınızın ilk kurulumunda girdiğiniz frekans, akım trafosu değerleri, kademe ayarları, sürücü ayarları gibi ilgili değişiklikleri yapabilirsiniz. Eğer cihazınızın şifre seçeneği aktif ise cihaz sizden bu alt menülere girmeden önce şifre girmenizi isteyecektir. Alt menülerden birine şifre ile giriş yaptıysanız diğer alt menüler içerinde gezinirken ciaz size şifre sormayacakır.

#### 3.1.2.1 Bağlantı Düzeltme

Kurulum menüsü altında bağlantı düzeltme işlemini istediğiniz zaman yapmanızı sağlar.

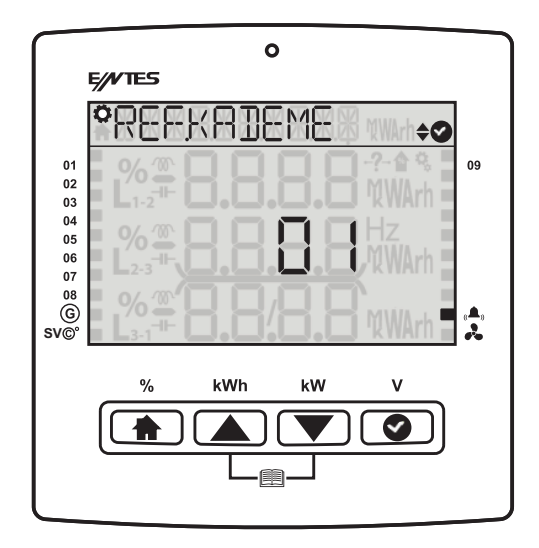

#### 3.1.2.2 Akım Trafosu

Akım trafosuna ilişkin primer ve sekonder değerlerin girildiği menüdür. Cihaz kademe güçlerini ölçme moduna geçtiğinde hesaplanan güçlerin doğru olabilmesi için akım trafosunun değerlerinin doğru ayarlanmış olması gerekir. Akım trafosu oranları önceden girilmemişse bu oranlar 1 kabul edilerek kondansatör güçleri hesaplanır. Ayarlar- Kurulum- KUR.AKIM TR alt menüsüne girerek bu değişiklikleri gerçekleştirebilirsiniz. Cihazınız sizden sırasıyla AT Primer ve sonra AT Sekonder değerlerini girmenizi isteyecek. İstenilen değişiklikleri yaptıktan sonra menüden çıkmak için HOME butonuna iki kez bastığınızda cihaz size yapılan değişikliğin kaydedilip kaydedilmeyeceğini sorar. Aşağı yukarı yön tuşları ile cihazınızın size sunduğu seçeneklerden birini seçip OK tuşuna basarak yapılan değişikliği kaydedebilirsiniz

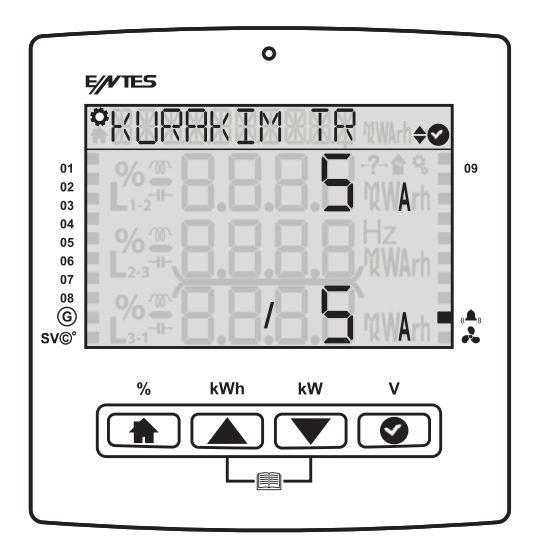

#### 3.1.2.3 Sistem Frekans Ayarı

Cihazınızın çalışma frekansı ile ilgili değişikliği Ayarlar- Kurulum-KUR.NOM HZ alt menüsüne girerek gerçekleştirebilirsiniz. Cihazınızın çalışma frekansının alacağı değer 50Hz veya 60Hz olarak seçilir. İstenilen değişiklikleri yaptıktan sonra menüden çıkmak için HOME butonuna iki kez bastığınızda cihaz size yapılan değişikliğin kaydedilip kaydedilmeyeceğini sorar. Aşağı yukarı yön tuşları ile cihazınızın size sunduğu seçeneklerden birini seçip OK tuşuna basarak yapılan değişikliği kaydedebilirsiniz.

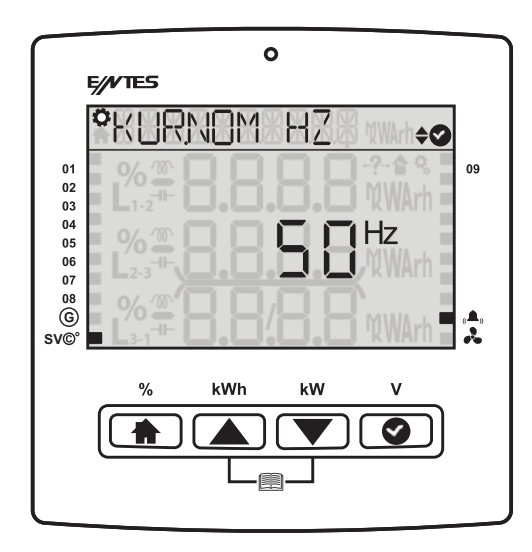

#### 3.1.2.4 Otomatik Kurulum Ayarı

Cihazınızın otomatik kurulum ayarını Ayarlar- Kurulum-KUR.OTO alt menüsüne girerek gerçekleştireceğiniz alt menüdür. Menü içerisine girdiğinizde cihaz size otomatik kurulumu tekrar gerçekleştirmek isteyip istemediğinizi sorar. Evet derseniz cihazınız otomatik olarak kademeleri tanımlamaya başlar. İşlem sırasında HOME tuşuna basarsanız cihazınız size işlemi iptal edip etmek istemediğinizi soracaktır.

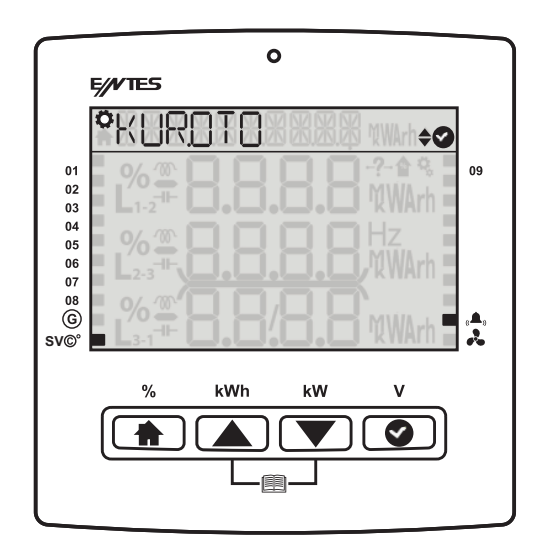

#### 3.1.2.5 Otomatik Kurulum SVC Ayarı

Otomatik kurulum seçeneğini başlattığınızda, cihaz sürücünüzle bağlantı kurup sürücüye bağlı tek fazlı şönt reaktörleri tanıma işlemine başlar

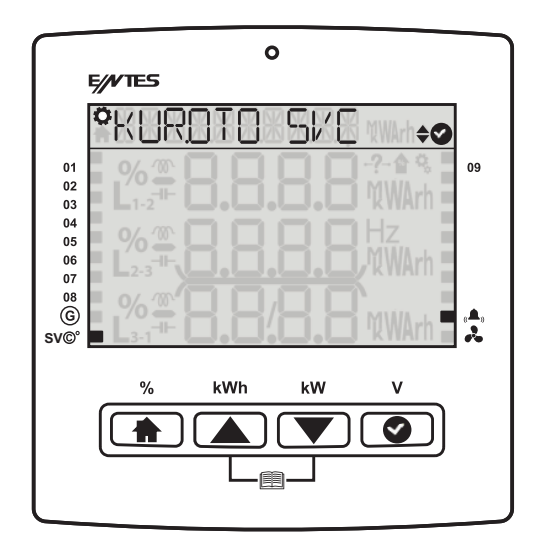

#### 3.1.2.6 Kademe Ayarı

Kullanılan kademelerin, kademe tipinin, kademenin bağlantı şeklinin ve kademenin toplam gücünün girildiği alt menüdür.

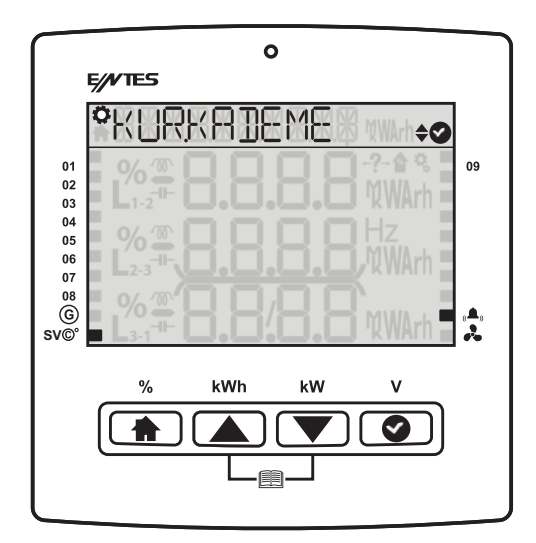

3.1.2.7 Sürücü Ayarı ( Sadece SR modellerinde vardır )

Sürücüye bağlı reaktör değerlerinin manuel olarak ayarlandığı yerdir.

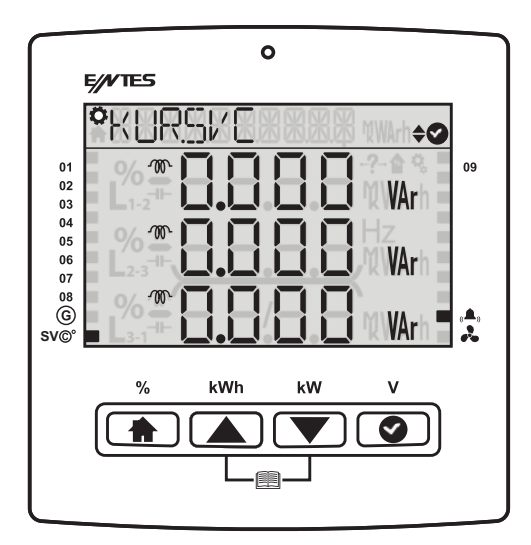

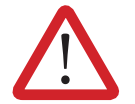

Manuel değer girmek yerine otomatik SC tanıma fonksiyonun kullanılması tavsiye edilir.

#### 3.1.3 Kompanzasyon Ayarları

Kompanzasyon ile ilgili ayarlar aşağıda yer almaktadır. Kullanıcı güvenlik ayarınız aktif ise alt menülere girmeniz için önce şifreyi girmelisiniz. Alarm menüsü içerisinde daha önce alt menülerden birine girerken şifreyi girmişseniz diğer alt menülere girerken cihaz size şifre sormayacaktır.

#### 3.1.3.1 Kompanzasyon Programı

Uygulanan kompanzasyon programının seçildiği alandır. Kapalı program seçeneği kullanıcının otomatik kompanzasyonu devre dışı bırakıp manuel olarak kompanzasyon yapacağı durumlarda kullanılmalıdır.

Lineer programı (LIN) cihazın en küçük kademeden almaya başlayıp en küçük kademeden bırakmaya başlaması istendiği durumda seçilmelidir.

Kapasitör veya Reaktör program ( m or →) tanımlı kapasitör ve reaktörleri kullanarak kompanzasyonun otomatik olarak yapıldığı programdır. Bu programda aynı faza hem kapasitör hem de reaktör alınmaz. Bu koruma 3 fazlı bir kapasitör ile tek fazlı bir reaktörün aynı anda devrede olması, 3 fazlı bir kapasitör ile 3 fazlı bir reaktörün aynı anda devrede olması, 3 fazlı bir reaktörle tek fazlı bir kapasitörün aynı anda devrede olmasını engeller. Bu programda fazlardan bir kısmının kapasitif yüklü, bir kısmının endüktif yüklü olması durumunda ise cihaz tek fazlı kademeleri kullanarak fazları ayrı ayrı kompanze eder. Örneğin, birinci ve ikinci fazın endüktif yüklü, üçüncü fazın ise kapasitif yüklü olduğu bir senaryoda birinci ve ikinci fazlara sadece tek fazlı kapasitörler alınırken, üçüncü faza sadece tek fazlı reaktörler alınarak kompanzasyon yapılır.

*Kapasitör ve Reaktör birlikte programı, (* **™** *and* **→** *)* tanımlı kapasitör ve reaktörleri kullanarak kompanzasyonun otomatik olarak yapıldığı programdır. Bu programda aynı faza hem kapasitör hem de reaktör alınabilir. Alınan kademenin tipi devredeki kademelerin tipleri gözetilmeksizin cihaz tarafından en uygun şekilde seçilir.

Aşağıdaki kademe kombinasyonlarının oluşması engellenmez; 3 fazlı kapasitör ile tek fazlı bir reaktörün aynı anda devrede olması, 3 fazlı kapasitör ile 3 fazlı bir reaktörün aynı anda devrede olması, 3 fazlı kapasitörün aynı anda devrede olması,

Bu programda fazlardan bir kısmının kapasitif yüklü, bir kısmının endüktif yüklü olması durumunda ise cihaz 3 fazlı kademeleri de kullanabilir.

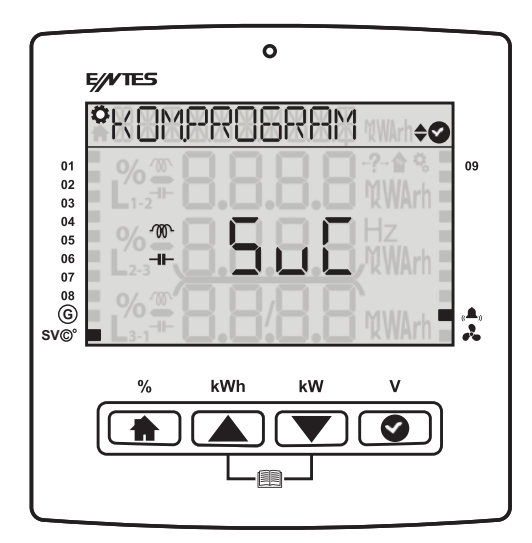

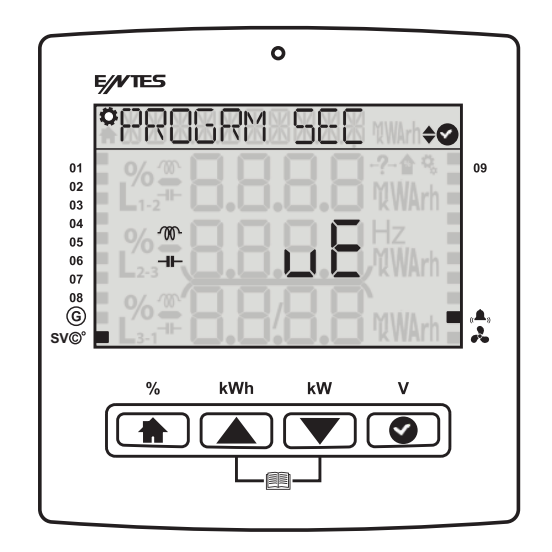

#### 3.1.3.2 Kompanzasyon Mod

Uygulanan kompanzasyon işleminin modunun seçildiği menüdür.

*Eko modu* kullanıcı tarafında belirlenen alarm limitleri içinde kalarak en az kontaktör anahtarlaması

ve en az kademe kullanımını hedef alan moddur.

Agresif mod, mevcut kademelerle hedef cosΦ' ye en yakın çözümü sunan moddur.

Standart mod, eko mod ile hassas modun dengelendiği standart kullanım için en

uygun moddur.

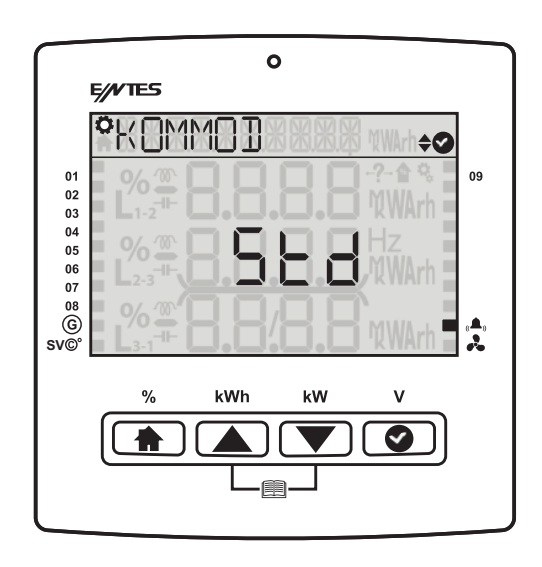

#### 3.1.3.3 Hedef CosΦ

Hedeflenen cosΦ değerini belirtir. -1.000 ile +1.000 arasında bir değer girilir, fabrika çıkış ayarı +1.000' dır

| $\square$ | 0                                       |
|-----------|-----------------------------------------|
|           | E///TES                                 |
|           | °KOMEOS¶ ↔⊘                             |
| 01<br>02  |                                         |
| 03        | L1-2 <sup>-II-</sup> LJ•LJ•LJ•LJ 'KWArn |
| 04        |                                         |
| 06<br>07  |                                         |
| 08<br>G   | E % 🛱 🕒 / 🗖 🖻 MWArh 🖥 🕂                 |
| 500       |                                         |
|           | % kWh kW V                              |
|           |                                         |
|           |                                         |

#### 3.1.3.4 Jeneratör Hedef CosΦ değeri

Jeneratör girişi aktif ise jeneratör devredeyken kullanılacak olan hedef cos Φ değerini belirtir. Kapalı, kademeleri devre dışı bırak ve Cos değeri seçeneklerinden birini aktif edebilirsiniz.

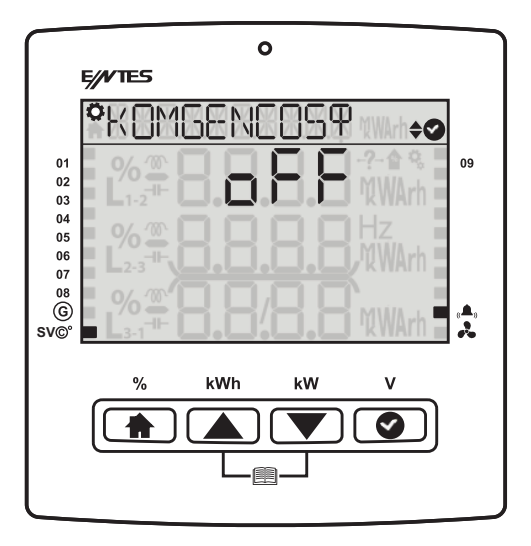

Eğer hayır seçerseniz, işlem sonlanacaktır.

|                | 0                                         |
|----------------|-------------------------------------------|
|                | E///TES                                   |
|                | °AKTIF MI ↔⊘                              |
| 01<br>02       |                                           |
| 03             | % 🕮 🖸 🛛 🖓 🖓 Hz                            |
| 06<br>07<br>08 | L <sub>2-3</sub>                          |
| G)<br>sv©°     | <b>- L</b> 37 <b>77 (D.C) (WArh - </b> \$ |
|                | % kWh kW V                                |
|                |                                           |
|                |                                           |
|                |                                           |

Bu pencerede yapılacak işlem seçilir.OFF seçerseniz kademeler devre dışı bırakılır.

| $\frown$        | 0                                                       |
|-----------------|---------------------------------------------------------|
|                 | E///TES                                                 |
|                 | NE YAPSIN ↔⊘                                            |
| 01<br>02        | 9% <b>******</b>                                        |
| 03<br>04<br>05  | 0/ 10 THOMAS HILL - 2" HOLD - HOLD - K WARTH            |
| 06<br>07        | L <sub>2-3</sub>                                        |
| 08<br>©<br>sv©° | _ 2% <sup>™</sup> = . <b>E</b> / <b>B</b> . O %WArh = ☆ |
|                 | % kWh kW V                                              |
|                 |                                                         |
|                 |                                                         |

Cos seçilirse hedef cos fi değerini seçeceğiniz ekrana yönlendirilirsiniz.

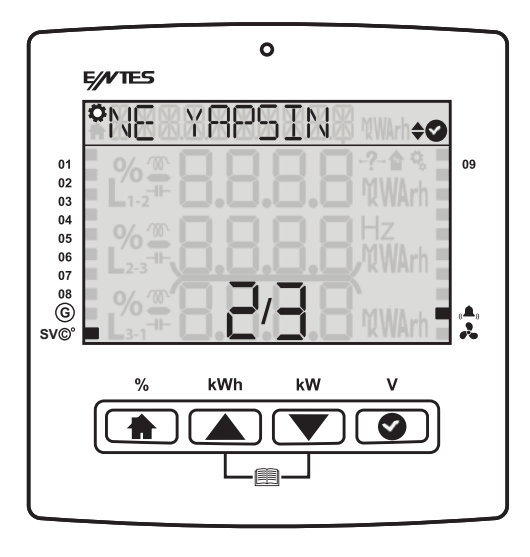

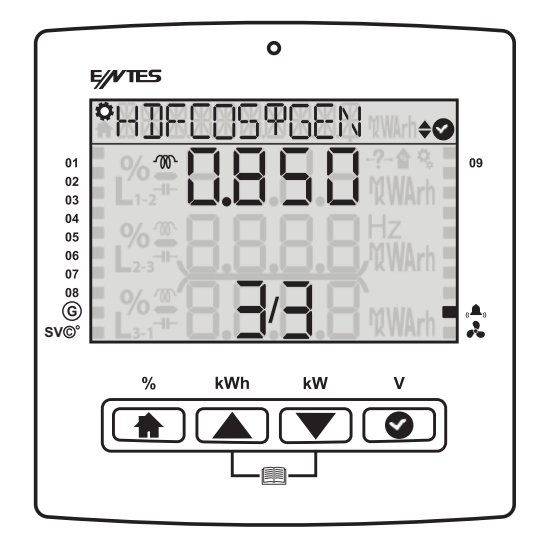

### 3.1.3.5 Üç Faz Çekme Gecikmesi

Üç fazlı kapasitör alma ve üç fazlı reaktör bırakma işlemi için geçmesi gereken süreyi belirtir. Saniye cinsinden 1 - 1800 arasında bir değer girilir, fabrika çıkış ayarı 10 saniyedir.

|                | 0                               |
|----------------|---------------------------------|
|                | E///TES                         |
|                | °KOMTEEK 1 ↔⊘                   |
| 01<br>02       | •% <b>₽₽₽₽₽</b> ~^^\$           |
| 03<br>04<br>05 | % @ O O O O HZ                  |
| 06<br>07       | L <sub>2-3</sub> <b>#</b> XWArh |
| ©<br>sv©°      |                                 |
|                | % kWh kW V                      |
|                |                                 |
|                |                                 |
|                |                                 |

# 3.1.3.6 Üç Faz Bırakma Gecikmesi

Üç fazlı kapasitör bırakma ve üç fazlı reaktör alma işlemi için geçmesi gereken süreyi belirtir. Saniye cinsinden 1 - 1800 arasında bir değer girilir, fabrika çıkış ayarı 10 saniyedir.

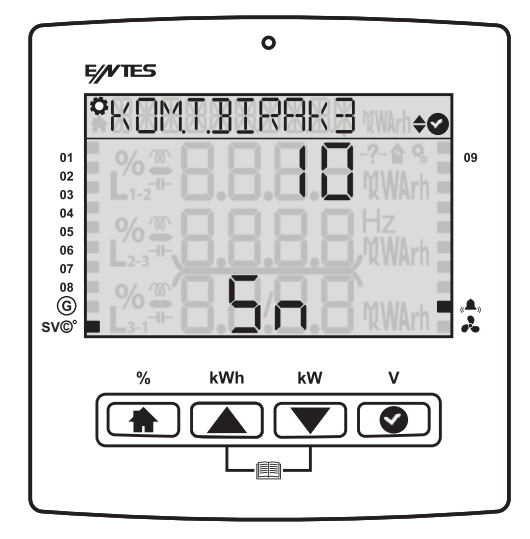

#### 3.1.3.7 Tek Faz Çekme Gecikmesi

Cihazın tek fazda oluşan yük değişimlerine tepki süresini belirtir. Saniye cinsinden 1 - 1800 arasında bir değer girilir, fabrika çıkış ayarı 10 saniyedir.

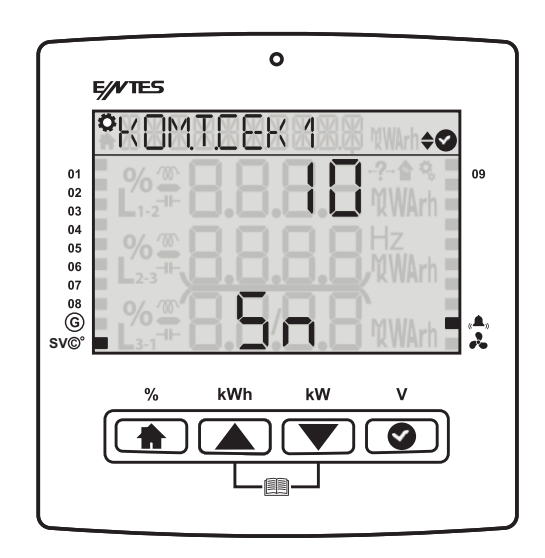

#### 3.1.3.8 Tek Faz Bırakma Gecikmesi

Tek fazlı kapasitör bırakma ve tek fazlı reaktör alma işlemi için geçmesi gereken süreyi belirtir. Saniye cinsinden 1 - 1800 arasında bir değer girilir, fabrika çıkış ayarı 10 saniyedir.

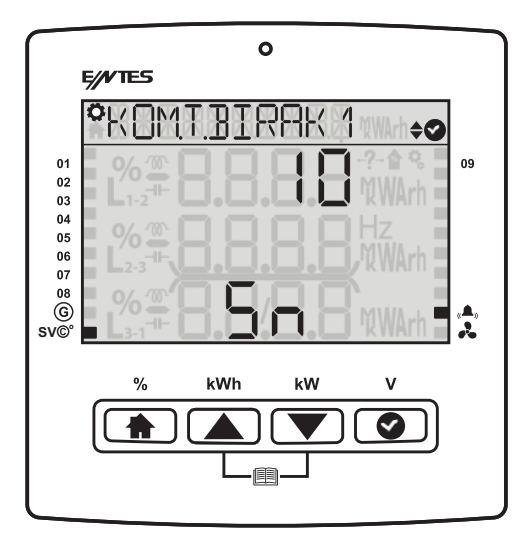

#### 3.1.3.9 Deşarj Süresi

Kademenin deşarj süresinin girildiği alandır. Kademe tipi Kondansatör olarak seçilmişse deşarj süresi, kademenin bırakılmasından sonra en erken kaç saniye sonra tekrar devreye alınabileceğini belirtir. Deşarj süresi kondansatör üreticisinin belirlediği sürelerde ayarlanmalıdır. Eğer deşarj bobini veya deşarj bobinli kontaktörler kullanılıyorsa, bu süre üreticinin belirttiği kriterlere uygun olarak kısaltılabilir. Saniye cinsinden 1 - 1800 arası bir değer girilir, fabrika çıkış ayarı 14 saniyedir.

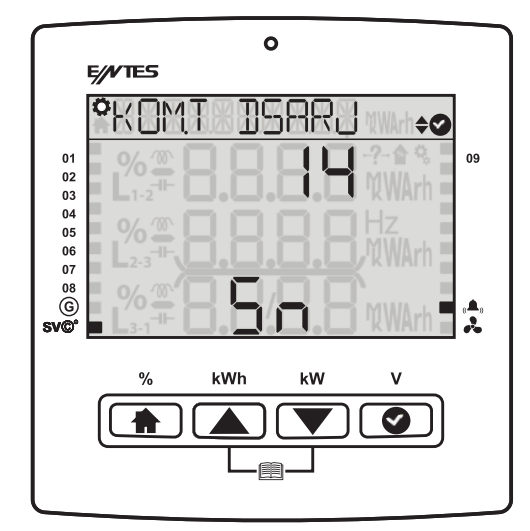

#### 3.1.3.11 Kompanzasyon Manual Kademe

Kademelerin manual ya da otomatik olarak ayarlandığı menüdür. Kullanıcı bu ekranda tek fazlı ve üç fazlı kademeleri manuel olarak çekebilir ya da bırakabilir.

| $\square$             | 0                     |
|-----------------------|-----------------------|
| 1                     | E//VTES               |
|                       | °KOMMANUEL ↔⊘         |
| 01<br>02<br>03        | % <sup>™</sup>        |
| 04<br>05<br>06        | % ∰ <b>□</b> □ □ □ Hz |
| 07<br>08<br>©<br>SV©° | (%,#8.8/8.8 %WArh \$  |
|                       | % kWh kW V            |
|                       |                       |
|                       |                       |
|                       |                       |

3.1.3.11 Kompanzasyon Manual SVC Kademe

Sücücü reaktörlerinin güçlerinin manuel olarak girildiği menüdür.

| $\square$ | 0                                                                           |
|-----------|-----------------------------------------------------------------------------|
|           | E//VTES                                                                     |
|           | °KOMMANSKE ↔⊘                                                               |
| 01        | % <sup>(1)</sup> (1) (1) (1) (1) (1) (1) (1) (1) (1) (1)                    |
| 02<br>03  | <b>■ L</b> 1-2 <sup>=#-</sup> <b>CJ.CJ.CJ.CJ</b> <sup>™</sup> WArh <b>=</b> |
| 04<br>05  |                                                                             |
| 06        | <b>L</b> 2-3 <b>++, (), (), (), (), (), (), (), (), (), ()</b>              |
| 08        |                                                                             |
| G<br>SVO  | <b>L</b> 1317 <b>C.C</b> 2000 WArh                                          |
|           |                                                                             |
|           | % kWh kW V                                                                  |
|           |                                                                             |
|           |                                                                             |

#### 3.1.3.12 Kompanzasyon Okuma Günü

Elektrik faturanızın aylık faturalandırıldığı gün bilgisinin cihazda tanımlandığı menüdür.

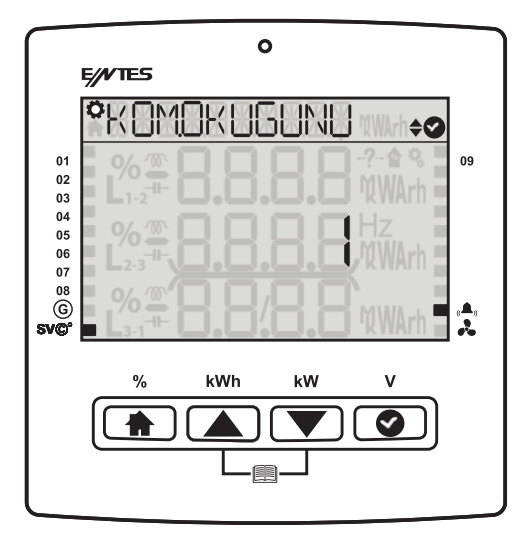

#### 3.1.4 Haberleşme Ayarları Menüsü

Cihaza ait haberleşme ayarları bu menü üzerinden yapılmaktadır. "Haberleşme Ayarları" menüsünün altında "Modbus Ayarları" menüsü yer almaktadır.

#### 3.1.4.1 Modbus Ayarı

Cihaza ait Modbus RTU ayarları bu menü üzerinden yapılmaktadır. Cihaza ait modbus adresi, bit hızı, eşlik biti ayarları bu menü üzerinden yapılır.

*Modbus Ådresi:* Bu parametre 1 ile 247 arasında bir değere ayarlanabilir. Ayarlanan değerin cihazın

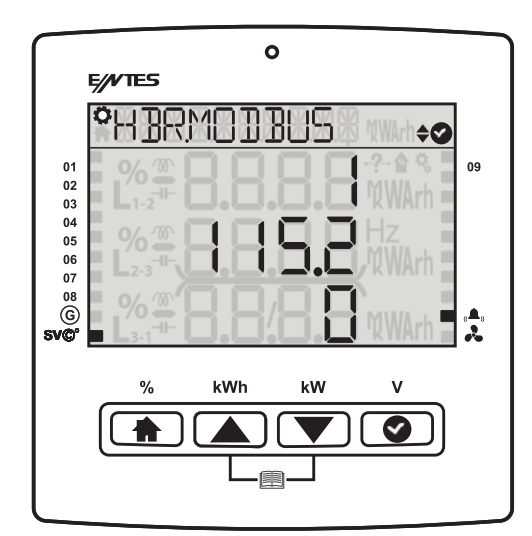

bulunduğu hatta tek olması gerekmektedir. Aksi durumda cihazın bağlı olduğu hattın haberleşmesi bozulacaktır.

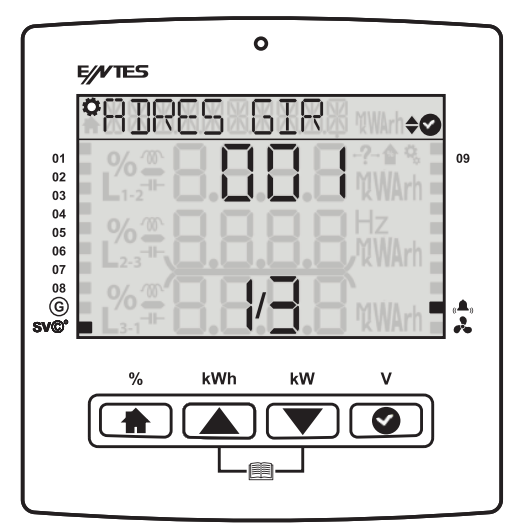

*Bit Hızı:* Bu parametre 2400, 4800, 9600, 19200, 38400, 57600, 115200 veya 256000 bps değerlerinden biri olarak ayarlanabilir. Bu parametrenin değeri ile cihaz ile haberleşmek için kullandığınız yazılımdaki değerin aynı olması gerekmektedir. Aksi takdirde cihaz ile haberleşemezsiniz.

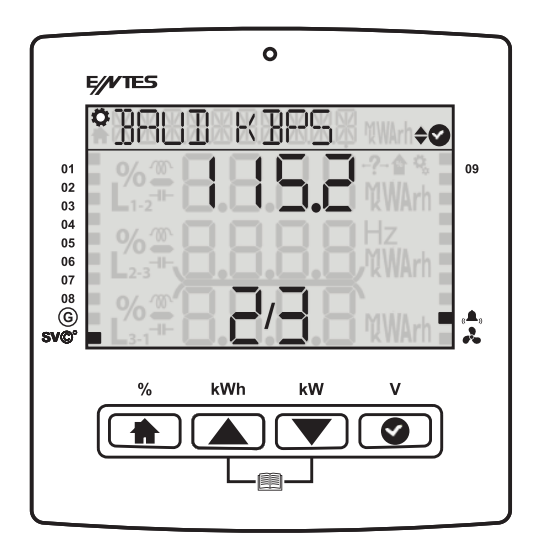

**Eşlik Biti:** Eşlik biti, yok, tek ve çift değerlerinden biri olarak ayarlanabilir. Bu parametrenin değeri ile cihaz ile haberleşmek için kullandığınız yazılımdaki değerin aynı olması gerekmektedir. Aksi takdirde cihaz ile haberleşemezsiniz.

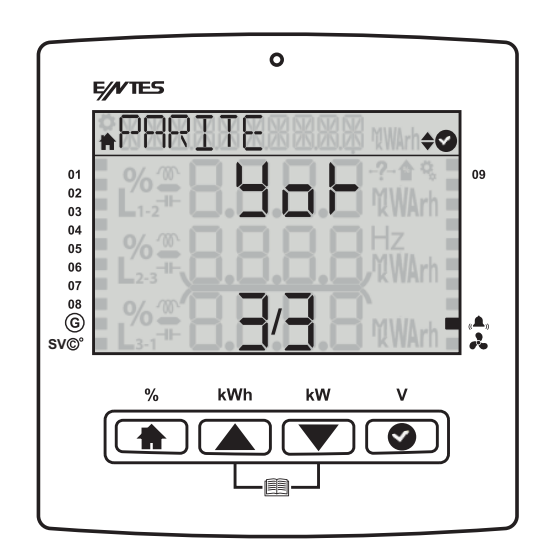

#### 3.1.5 Alarmlar Menüsü

Alarmlar menüsü kompanzasyon alarmlarının yapıldığı menüdür. Oran Hesap Süresi, Aşırı Kompanzasyon, düşük kompanzasyon, kademe alarmı, kademe uyarı değerleri % olarak girilir. Alarm Kaydı Silme, Gerilim, Akım, THD, Sıcaklık ve kullanıcı Alarmları için ayrı ayrı alarm değerleri ayarlanabilir. Ayrıca kullanıcı alarm ayarları altında kullanıcı özel alarm parametresi tanımlayabilir, belirlediği parametreye ait alarm özellikleri belirleyebilir. Cihaz kademe röleleri hariç 1 adet alarm röle çıkışına sahiptir. Yukarıda verilen, alarm oluşturucu etkenlerden herhangi birisi oluştuğunda hataya ilişkin hata sembolü ekrana gelir.

#### 3.1.5.1 Alarm Erteleme Süresi

İçinde bulunulan mevcut alarmnı ne kadar süre erteleneceğinin belirlendiği menüdür (1-8-24-72 saat).

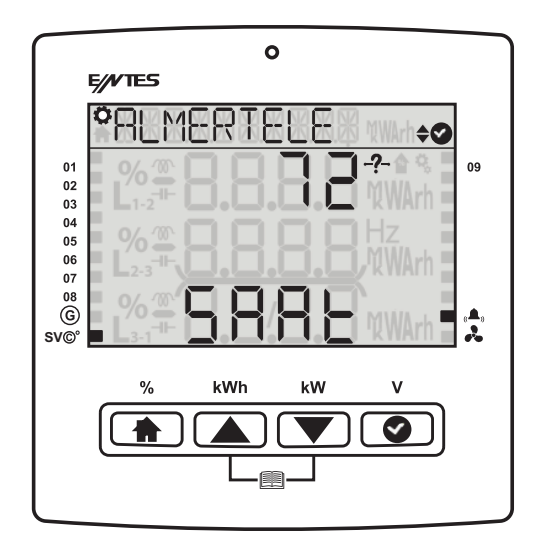

#### 3.1.5.2 Endüktif Oran Alarm

İndüktif kompanzasyon oranı (son 7 gün) % geçtiğinde alarm oluşur. Bu alarm koşulları ortadan kalkana kadar ya da kullanıcı tarafından oranlar resetlenene kadar devam eder.

#### 3.1.5.3 Endüktif Oran Uyarı

İndüktif kompanzasyon oranı kullanıcı (son 7 gün) % geçtiğinde uyarı oluşur. Bu uyarı koşulları ortadan kalkana kadar ya da kullanıcı tarafından resetlenene kadar devam eder.

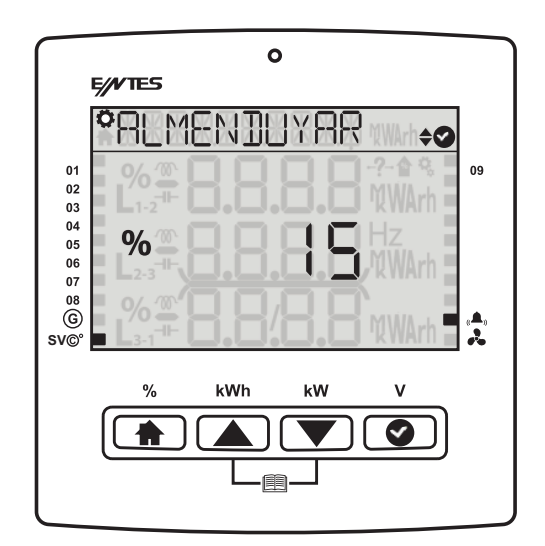

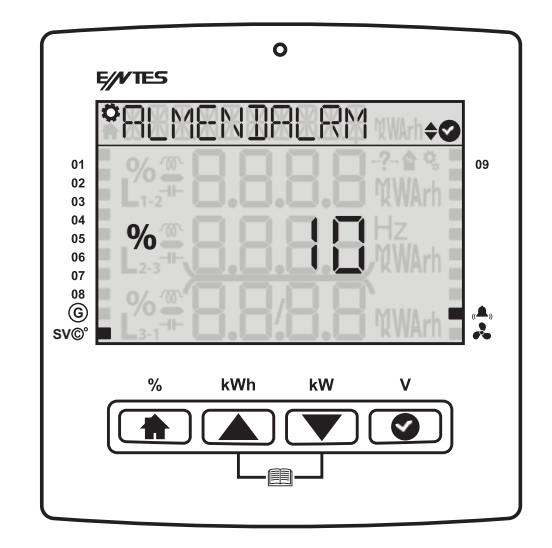

#### 3.1.5.4 Kapasitif Oran Alarmı

Kapasitif kompanzasyon oranı (Son 7 Gün) % geçtiğinde alarm oluşur. Bu alarm koşulları ortadan kalkana kadar ya da kullanıcı tarafından oranlar resetlenene kadar devam eder.

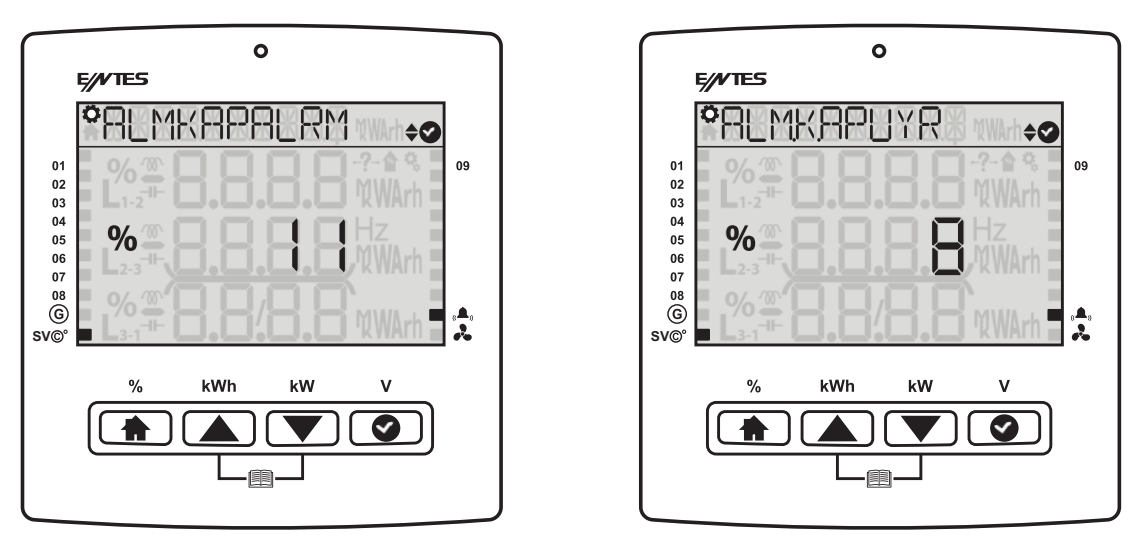

#### 3.1.5.5 Kapasitif Oran Uyarısı

Kapasitif kompanzasyon oranı (Son 7 Gün) % geçtiğinde uyarı oluşur. Bu uyarı koşulları ortadan kalkana kadar ya da kullanıcı tarafından resetlenene kadar devam eder.

#### 3.1.5.6 Kondansatör Değer Kaybı Alarmı

Bu alarm kondansatörünüzün gücü ayarlanan parametrenin altında olduğunda aktif hale gelir.

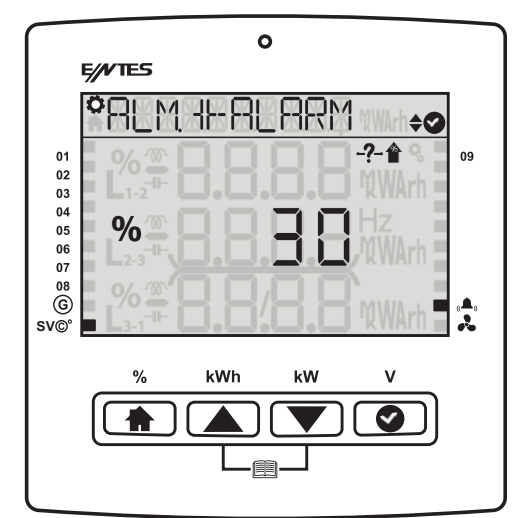

# 3.1.5.7 Kondansatör Değer Kaybı Uyarısı

Cihaz tüm kondansatör kademelerini devreye aldığı halde ayarlanan Cosø değerine ulaşamıyorsa bu uyarı oluşur.

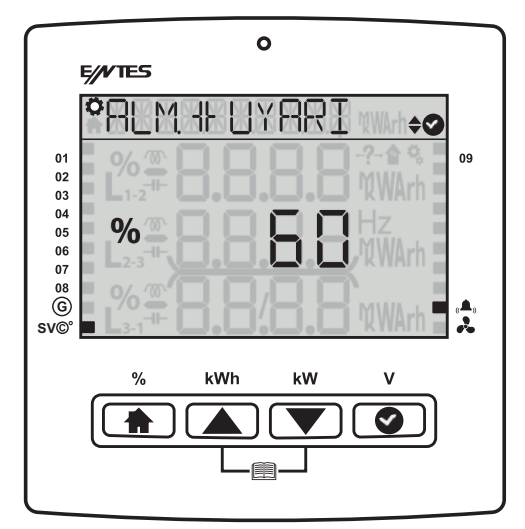

# 3.1.5.8 Kontaktör Ömrü Uyarısı

Kontaktör ömrünün oranı kullanıcı tarafından ayarlanan oranı geçtiğinde bu uyarı oluşur.

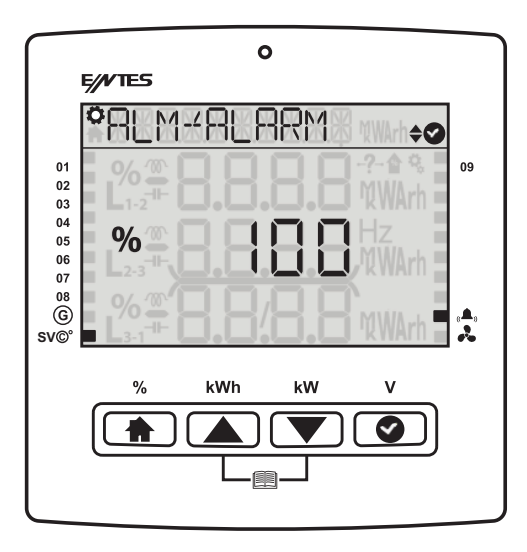

# 3.1.5.9 Kontaktör Ömrü Alarmı

Kontaktör ömrünün oranı kullanıcı tarafından ayarlanan oranı geçtiğinde bu alarm oluşur.

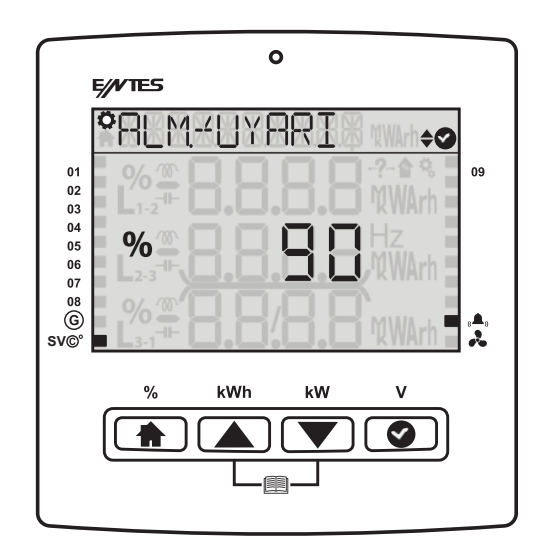

#### 3.1.5.10 Gerilim Alarmı

Cihazın ölçtüğü faz gerilimlerinden herhangi biri kullanıcı tarafından ayarlanan alt ve üst limitin dışına çıkarsa, ayarlanan çekme gecikmesi sonucunda bu alarm oluşur. Bu alarm oluştuğunda Gerilim Alarmı Kademe Koruma "Aktif" olarak ayarlı ise cihaz, kademeleri korumak için tüm kademeleri devre dışı bırakır. Bu alarm koşulu ortadan kalktığında ayarlı reset süresi sonunda sıfırlanır.

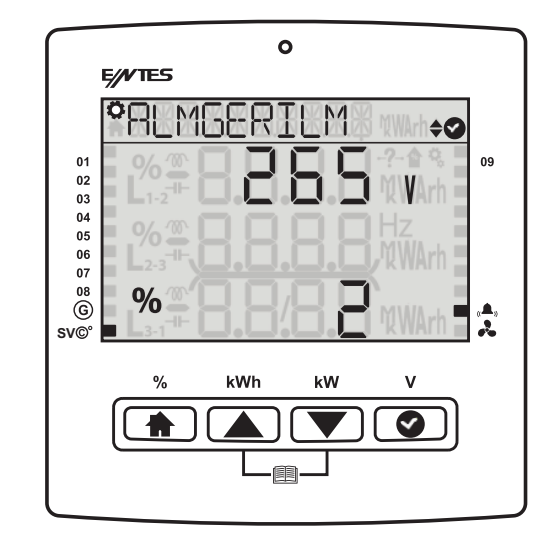

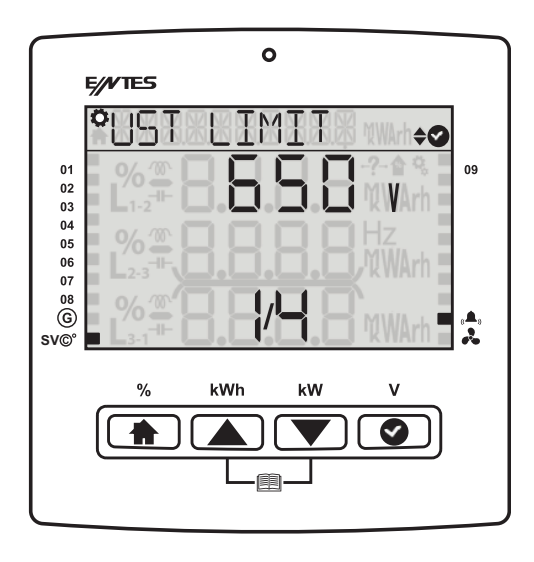

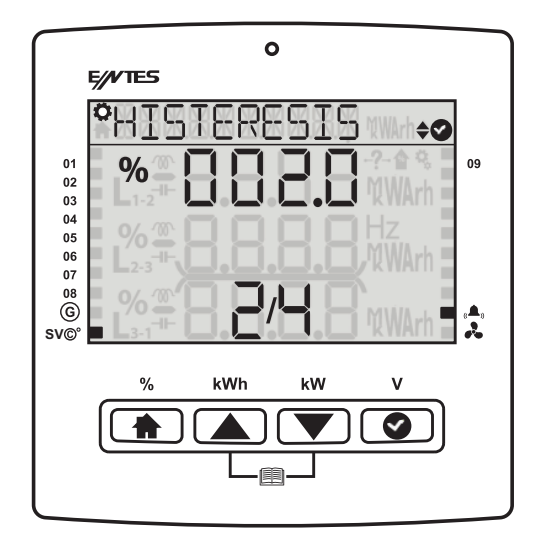

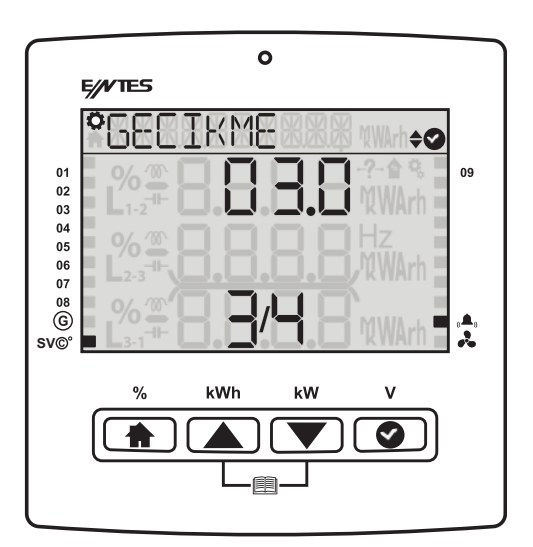

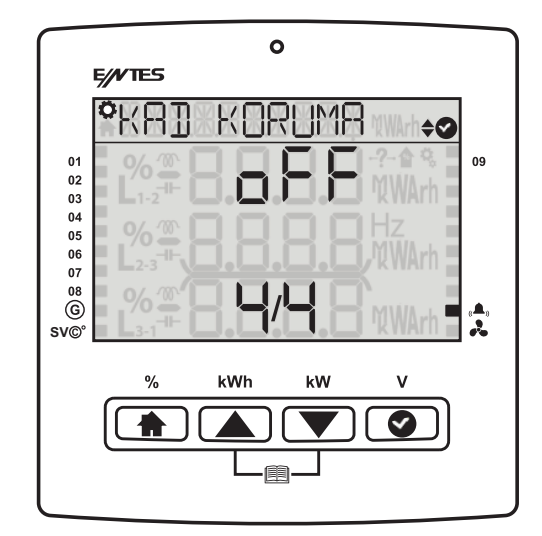

#### 3.1.5.11 THDV Alarmı

Cihazın ölçtüğü fazlara ait Gerilim Toplam Harmonik Bozulma değerlerinden herhangi biri kullanıcı tarafından ayarlanan üst limitin üzerine çıkarsa, ayarlanan çekme gecikmesi sonucunda bu alarm oluşur. Bu alarm oluştuğunda THDV Alarmı Kademe Koruma "Aktif" olarak ayarlı ise cihaz, kademeleri korumak için tüm kademeleri devre dışı bırakır. Bu alarm koşulu ortadan kalktığında ayarlı reset süresi sonunda sıfırlanır.

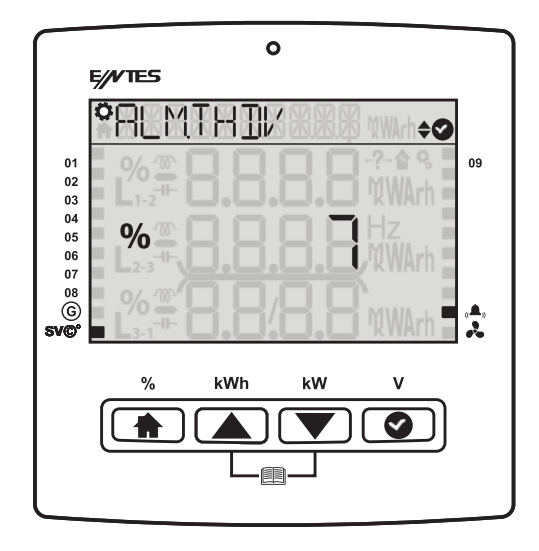

#### 3.1.5.12 THDI Alarmı

Cihazın ölçtüğü fazlara ait Akım Toplam Harmonik Bozulma değerlerinden herhangi biri kullanıcı tarafından ayarlanan üst limitin üzerine çıkarsa, ayarlanan çekme gecikmesi sonucunda bu alarm oluşur. Bu alarm oluştuğunda THDI Alarmı Kademe Koruma "Aktif" olarak ayarlı ise cihaz, kademeleri korumak için tüm kademeleri devre dışı bırakır. Bu alarm alarm koşulu ortadan kalktığında ayarlı reset süresi sonunda sıfırlanır.

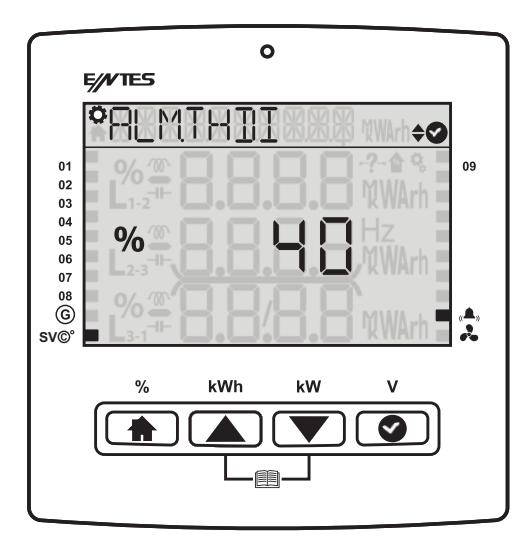

#### 3.1.5.13 Sıcaklık Alarmı

Sıcaklık sensörü olan modellerde sıcaklık alarmı kurulabilinir. Bu alarmda fan rölesini tetikleyebilirsiniz.

Fan Alarmı: Fan alarmı aşağıdaki gibi programlanabilinir.

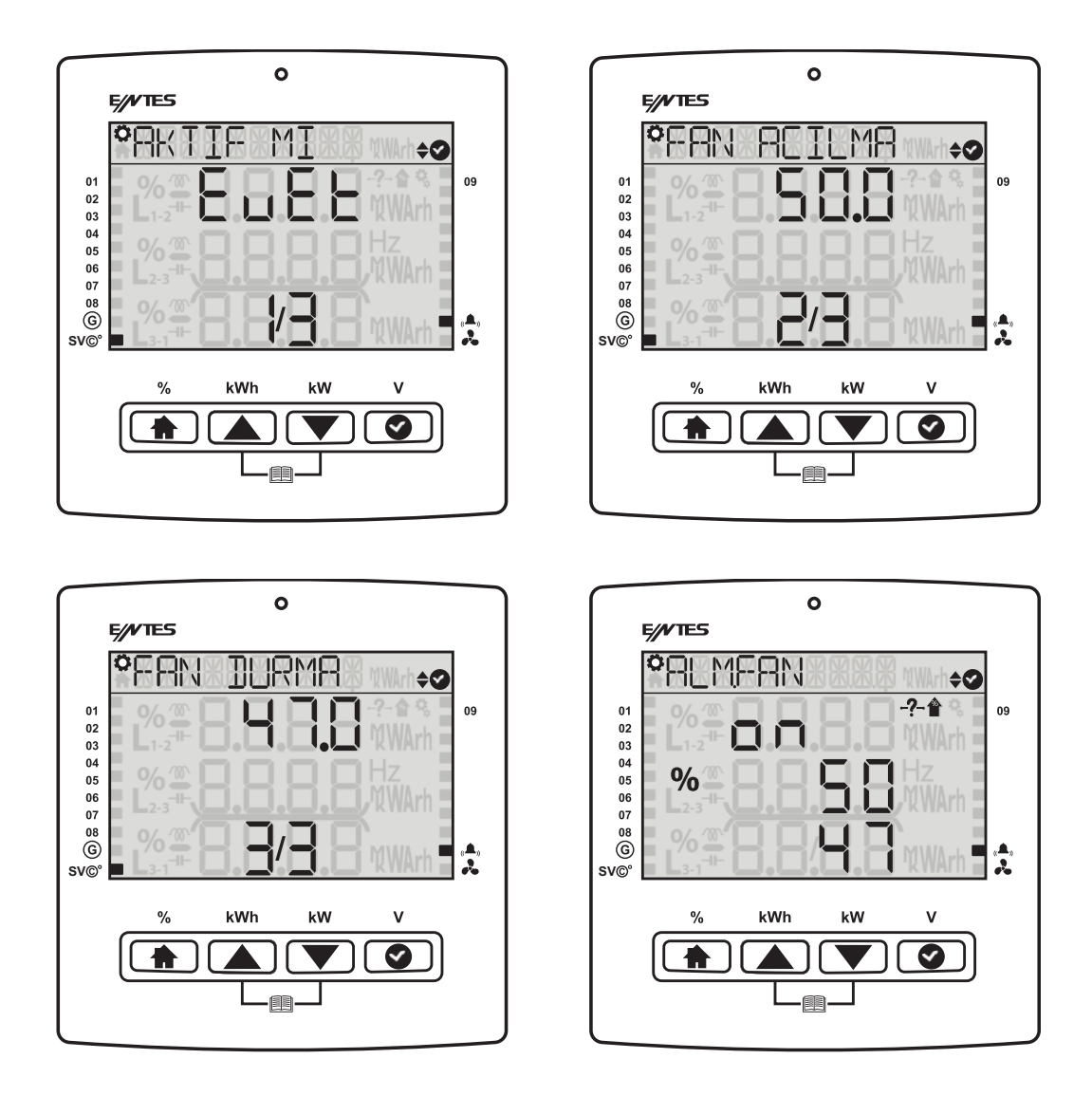

#### 3.1.5.13 Özel Alarm

Menü içerisinde Aktif ve Pasif seçenekleri yer almaktadır. Seçenek aktif edildiğinde cihaz size 8 adet kendi özel alarmınızı oluşturmanıza imkân verir.

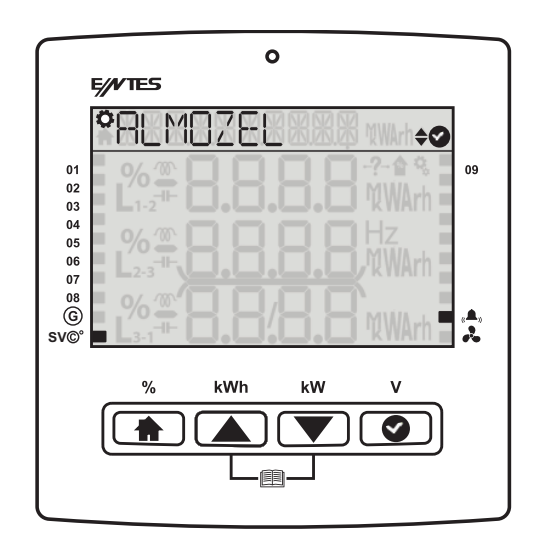

#### 3.1.6 Zaman Menüsü

Zaman dilimi, tarih, saat değerlerinin ayarlandığı ekranlardan oluşur. Kullanıcı güvenlik ayarınız aktif ise alt menülere girmeniz için önce şifreyi girmelisiniz.

#### 3.1.6.1 Zaman Dilimi

Kullanıcı bu ekranda cihaza ilişkin zaman dilimini değiştirebilir. Zaman aralığı -12:00 ile 14:30 arasında yarım saatlik aralıklarla seçilebilir. Yapılan değişiklik onay istemeden cihaz sisteme kaydedilir.

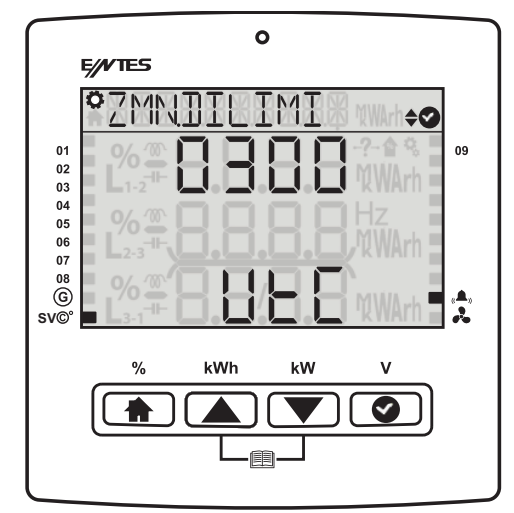

#### 3.1.6.2 Tarih

Kullanıcı bu ekranlardan günün tarihini ayarlar. Yapılan değişiklik onay istemeden cihaz sisteme kaydedilir.

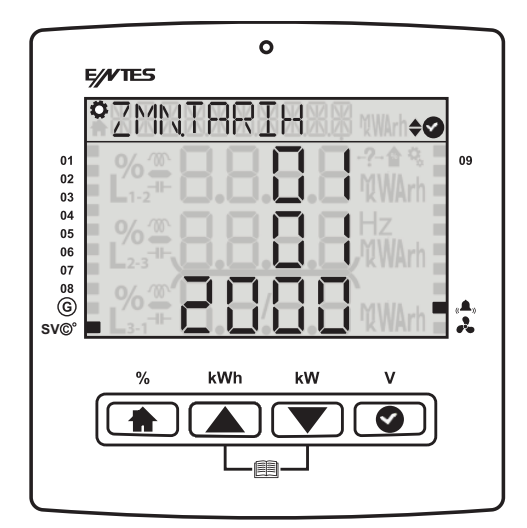

#### 3.1.6.3 Saat

Kullanıcı bu ekranlardan günün saatini ayarlar. Yapılan değişiklik onay istemeden cihaz sisteme kaydedilir.

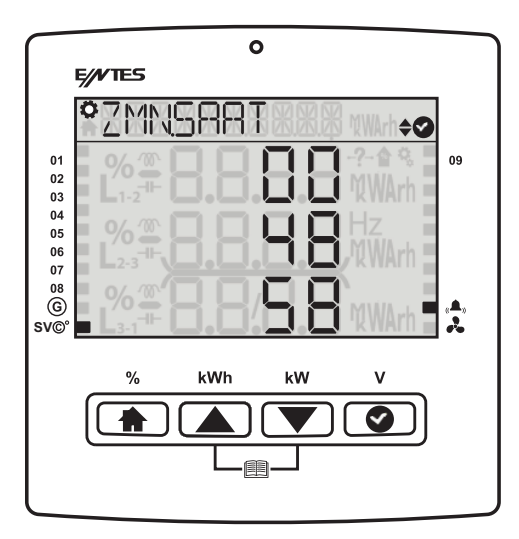

#### 3.1.7 Sistem Menüsü

Sistem Ayarları menüsünde cihazınıza ilişkin yazılım, donanım, seri numarası bilgilerini görüntüleyebilirsiniz.

#### 3.1.7.1 Yazılım Versiyon

Cihazınıza ilişkin yazılım versiyonunu görüntüleyeceğiniz menüdür.

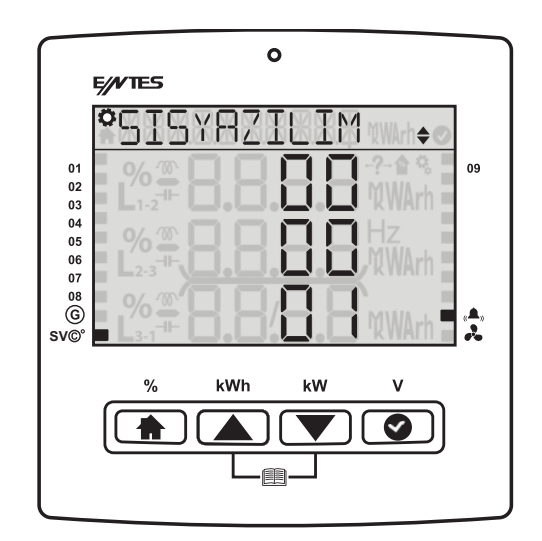

#### 3.1.7.2 Donanım Versiyon

Cihazınıza ilişkin donanım versiyonunu görüntüleyeceğiniz menüdür.

#### 3.1.7.3 Seri Numarası

Cihazınıza ilişkin seri numarasını görüntüleyeceğiniz menüdür.

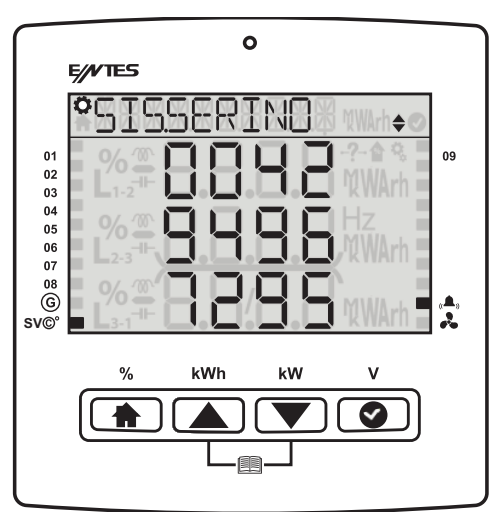

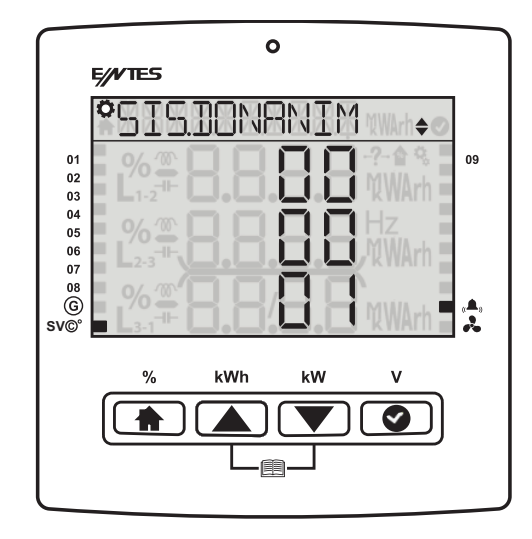

#### 3.1.8 Reset Menüsü

Kullanıcı güvenlik ayarınız aktif ise alt menülere girmeniz için önce şifreyi girmelisiniz. Reset menüsü içerisinde daha önce alt menülerden birine girerken şifreyi girmişseniz diğer alt menülere girerken cihaz size şifre sormayacaktır.

**3.1.8.1 Fabrika Ayarlarına Dön** Cihazı fabrika çıkış ayarlarına döndüreceğiniz menüdür. Şifreyi girip "OK" tuşuna basınız. Ekrana gelen onay sorusuna Evet derseniz cihaz fabrika ayarlarına dönecektir.

| $\frown$  | 0                                                           |         |
|-----------|-------------------------------------------------------------|---------|
|           | E//VTES                                                     |         |
|           | °RSTEABRIKA ↔                                               |         |
| 01        |                                                             | 9       |
| 02<br>03  | <b>E L</b> 1-2 <sup>-1-</sup> <b>O.O.O.O</b> NWArh <b>E</b> |         |
| 04<br>05  | % •• • • • • • • Hz                                         |         |
| 06        | L2-3"                                                       |         |
| 07        |                                                             |         |
| G<br>sv©° | L3', = 0.0'.0.0 %WArh                                       | L,<br>2 |
|           |                                                             |         |
|           | % kWh kW V                                                  |         |
|           |                                                             |         |
|           |                                                             |         |

#### 3.1.8.2 Sayaç Resetleme

Cihazın içindeki sayaç verileri, Reaktif/ Aktif Oranı vs sıfırlayabileceğiniz menüdür. Şifreyi girip "OK" tuşuna basınız. Ekrana gelen onay sorusuna Evet derseniz cihaz kaydetmiş olduğu sayaç bilgilerini resetleyecektir.

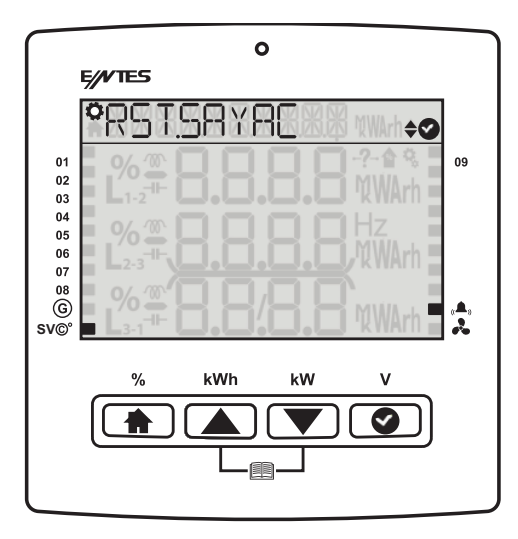

#### 3.2COS Fi (Φ) Menüsü

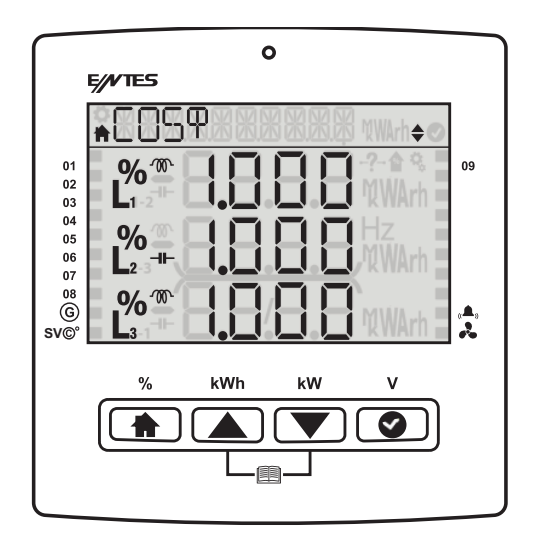

#### 3.3 Kompanzasyon Menüsü

Bugün, dün, bu ay, gecen ay, son 7 güne ilişkin endüktif oran, kapasitif oran ve aktif tüketimleri göreceğiniz menüdür.

#### 3.3.1 Kompanzasyon Bugün

Bugüne ilişkin toplam endüktif kompanzayon oranı, kapasitif kompanzasyon oranı ve aktif enerji değerlerini görüntüleyeceğiniz menüdür.

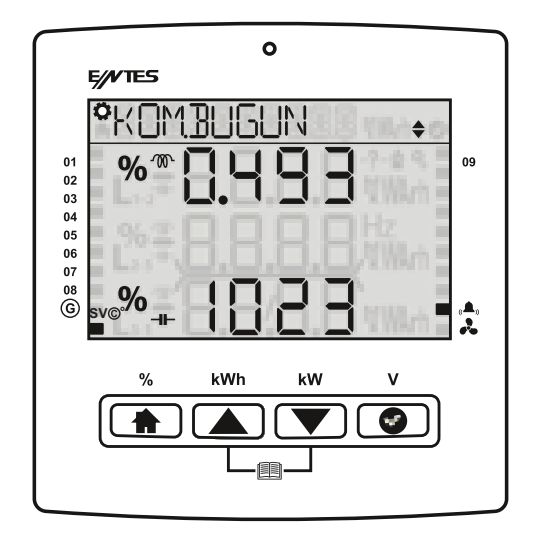

#### 3.3.2 Kompanzasyon Dün

Bir önceki güne ilişkin toplam endüktif kompanzayon oranı, kapasitif kompanzasyon oranı ve aktif enerji değerlerini görüntüleyeceğiniz menüdür.

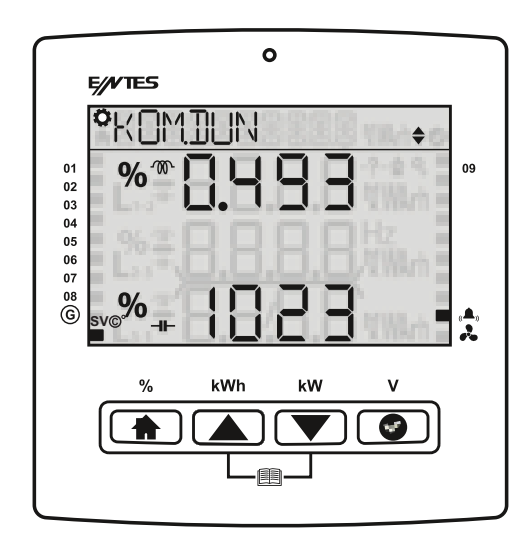

#### 3.3.3 Kompanzasyon Son 7 Gün

Son 7 güne ilişkin toplam endüktif kompanzayon oranı, kapasitif kompanzasyon oranı ve aktif enerji değerlerini görüntüleyeceğiniz menüdür.

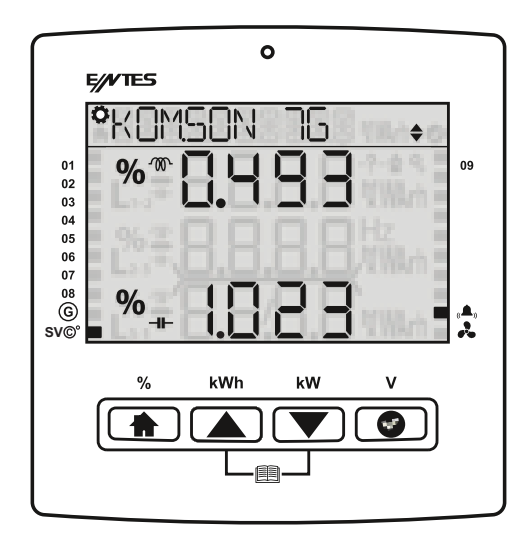

#### 3.3.4 Kompanzasyon Bu Ay

Bulunulan ay'a ilişkin toplam endüktif kompanzayon oranı, kapasitif kompanzasyon oranı ve aktif enerji değerlerini görüntüleyeceğiniz menüdür.

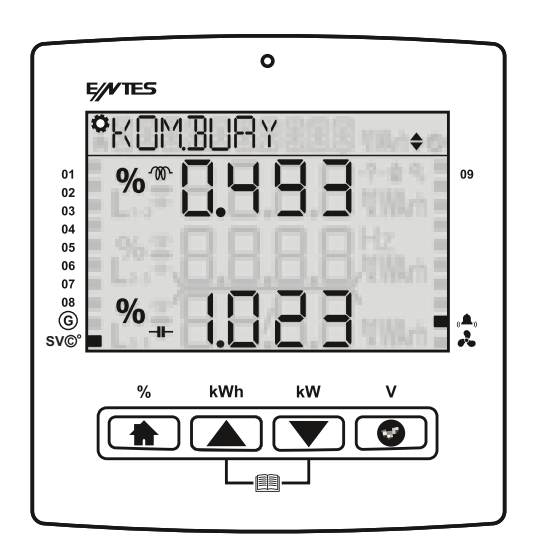

#### 3.3.5 Kompanzasyon Gecen Ay

Bir önceki aya ilişkin toplam endüktif kompanzayon oranı, kapasitif kompanzasyon oranı ve aktif enerji değerlerini görüntüleyeceğiniz menüdür.

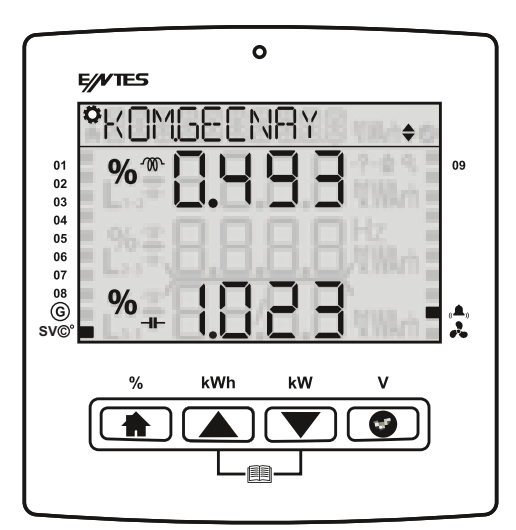

# 3.4 Güç 3.4.1 Güç Cos Φ

Her fazın Cos  $\Phi$  ' sini ayrı ayrı görüntüleyebilirsiniz. Menü içerisinde 2 saniye beklediğinizde cihaz size navigasyon kısmında toplam Cos  $\Phi$  değerini gösterecektir.

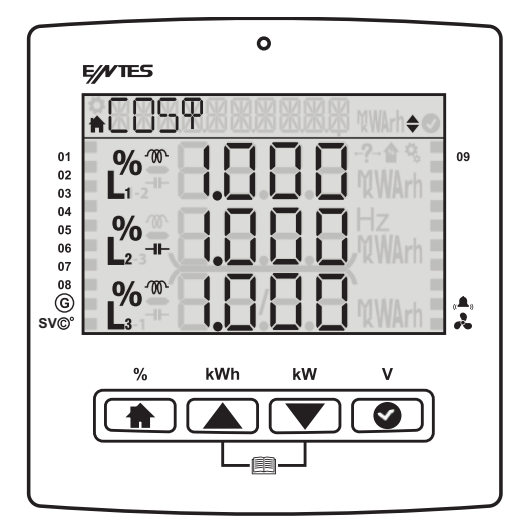

#### 3.4.2 Güç Faktörü

Her fazın güç faktörünü ayrı ayrı görüntüleyebilirsiniz. Menü içerisinde 2 saniye beklediğinizde cihaz size navigasyon kısmında toplam PF değerini gösterecektir.

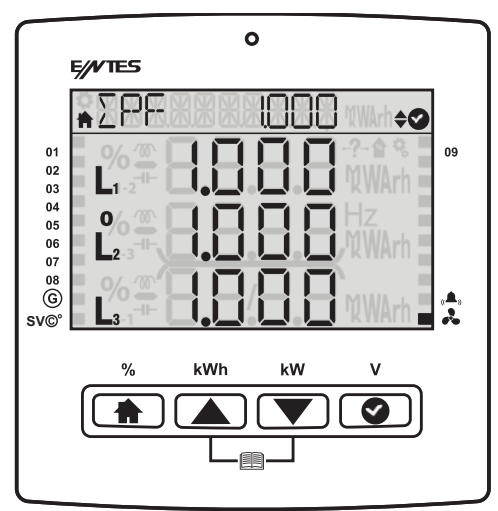

#### 3.4.3 Toplam Güç

Bu ekranda toplam aktif, toplam reaktif ve toplam görünür güç değerleri görüntülenir.

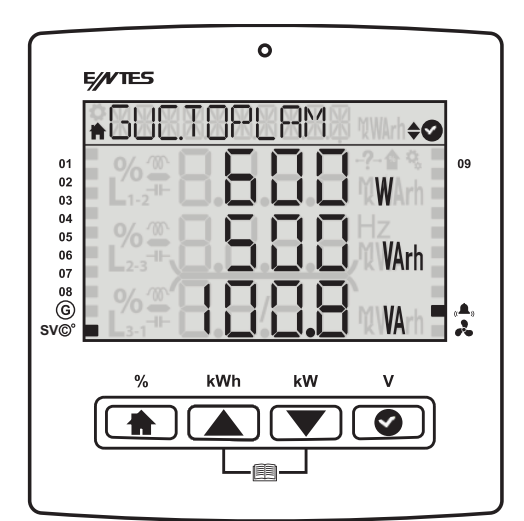

### 3.4.4 Aktif Güç

Bu ekranda fazlardaki aktif güçler görülür. Menü içerisine OK butonu ile girdiğinize fazlara ilişkin minimum ve maksimum değerlerini görüntüleyebilirsiniz. Menü içerisinde 2 saniye beklediğinizde cihaz size navigasyon kısmında toplam Aktif Güç değerini gösterecektir.

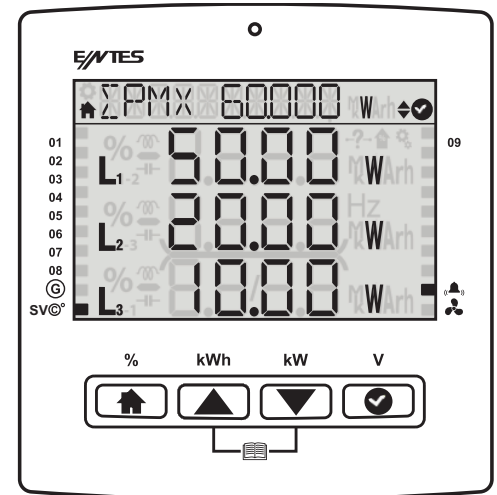

#### 3.4.5 Reaktif Güç

Bu ekranda fazlardaki reaktif güçler görülür. Menü içerisine OK butonu ile girdiğinize fazlara ilişkin minimum ve maksimum değerlerini görüntüleyebilirsiniz. Menü içerisinde 2 saniye beklediğinizde cihaz size navigasyon kısmında toplam Reaktif Güç değerini gösterecektir.

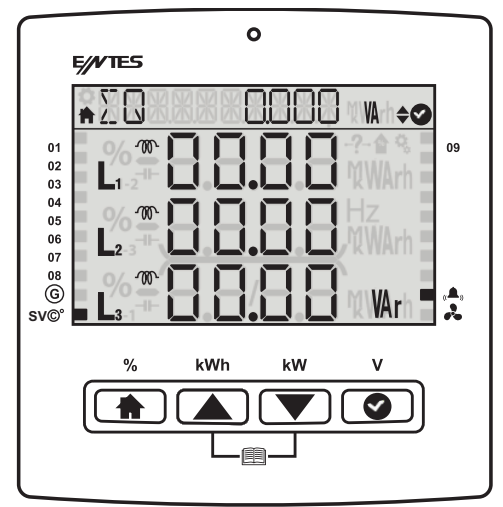

#### 3.4.6 Görünür Güç

Bu ekranda fazlardaki görünür güçler görülür. Menü içerisine OK butonu ile girdiğinize fazlara ilişkin minimum ve maksimum değerlerini görüntüleyebilirsiniz. Menü içerisinde 2 saniye beklediğinizde cihaz size navigasyon kısmında toplam Görünür Güç değerini gösterecektir.

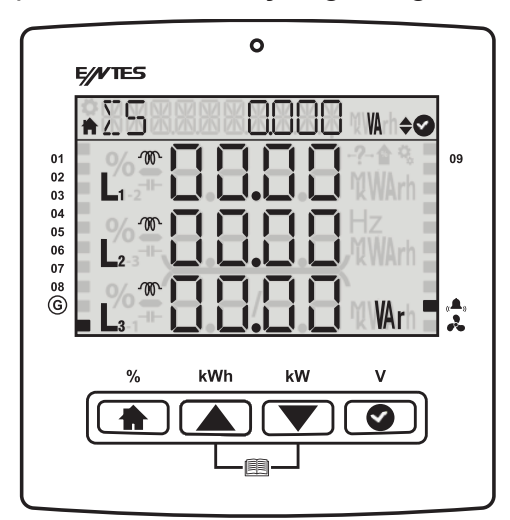

#### 3.5 Enerji

Endeks değerlerinin görüntülendiği menüdür.

# 3.5.1. Aktif import enerji ( AI )

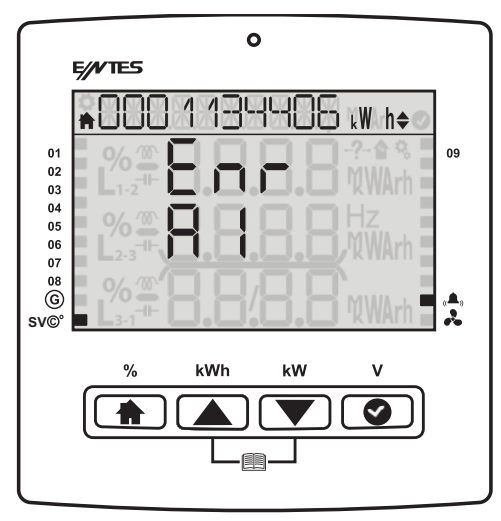

# 3.5.2. Aktif export enerji ( AE )

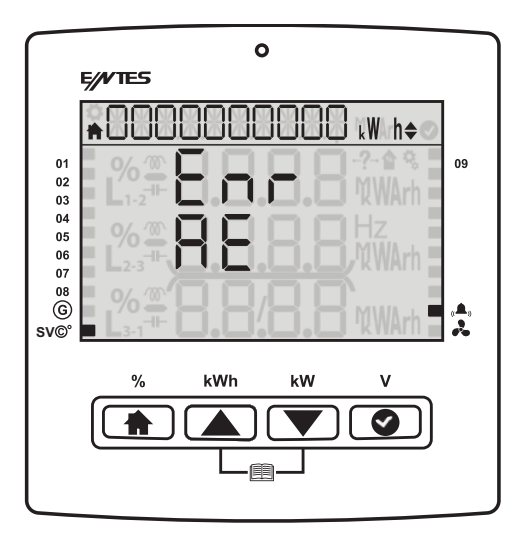

# 3.5.3. Endüktif reaktif enerji (Enr r)

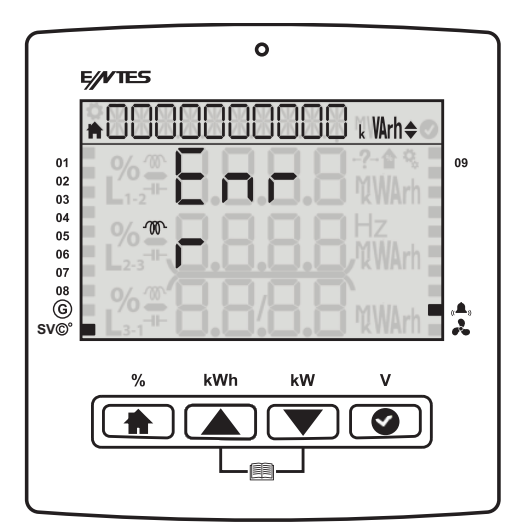

3.5.4. Kapasitif reaktif enerji (Enr r )

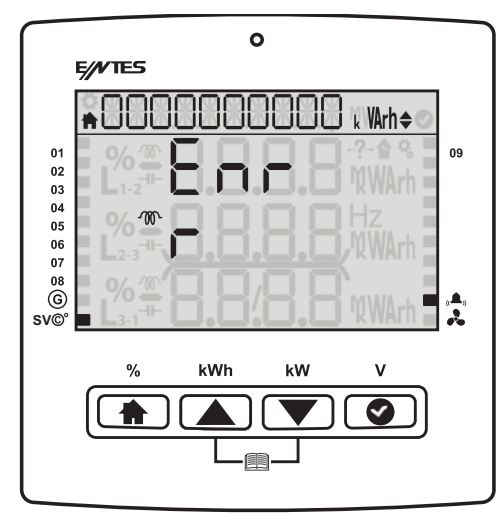

# 3.5.5. Görünür Enerji (S)

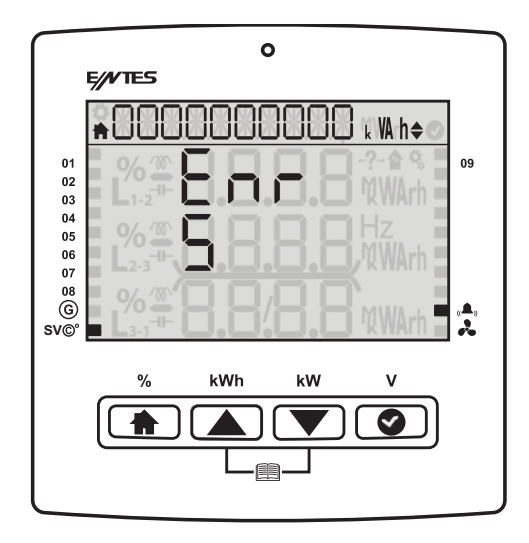

3.5.6. Jeneratör Enerji ( Jen )

|          | 0                            |              |
|----------|------------------------------|--------------|
|          | E//VTES                      |              |
|          | ♠ 000000000 k WA h¢ →        |              |
| 01       | % 🕾 🗖 🗖 🗖 🗖 -?- 🕯 %          | 09           |
| 02<br>03 | E Lĩ.2 🏽 🖸 🖸 💭 💭 🕅 WArh E    |              |
| 04<br>05 | . % 🏻 🗖 🗖 🗖 🗖 Hz             |              |
| 06<br>07 | L <sub>2-3</sub>             |              |
| ©        | % <sup>™</sup> → →/→ → MWArh | a <b>≜</b> a |
| SV©      |                              | 6.0          |
|          | % kWh kW V                   |              |
|          |                              |              |
|          |                              |              |
|          |                              |              |

# 3.6 Ölçümler

Bu ekranda faz-faz, faz-nötr gerilimleri, 3 fazın akım değerleri ve ölçülen frekans değeri yer almaktadır.

### 3.6.1 Gerilim (Faz-Nötr)

Bu ekranda her faz için Faz-Nötr gerilim değerleri ve maksimum-minimum değerleri, gösterilir.

Max Gerilim ( Faz-Nötr ) Min Gerilim ( Faz-Nötr )

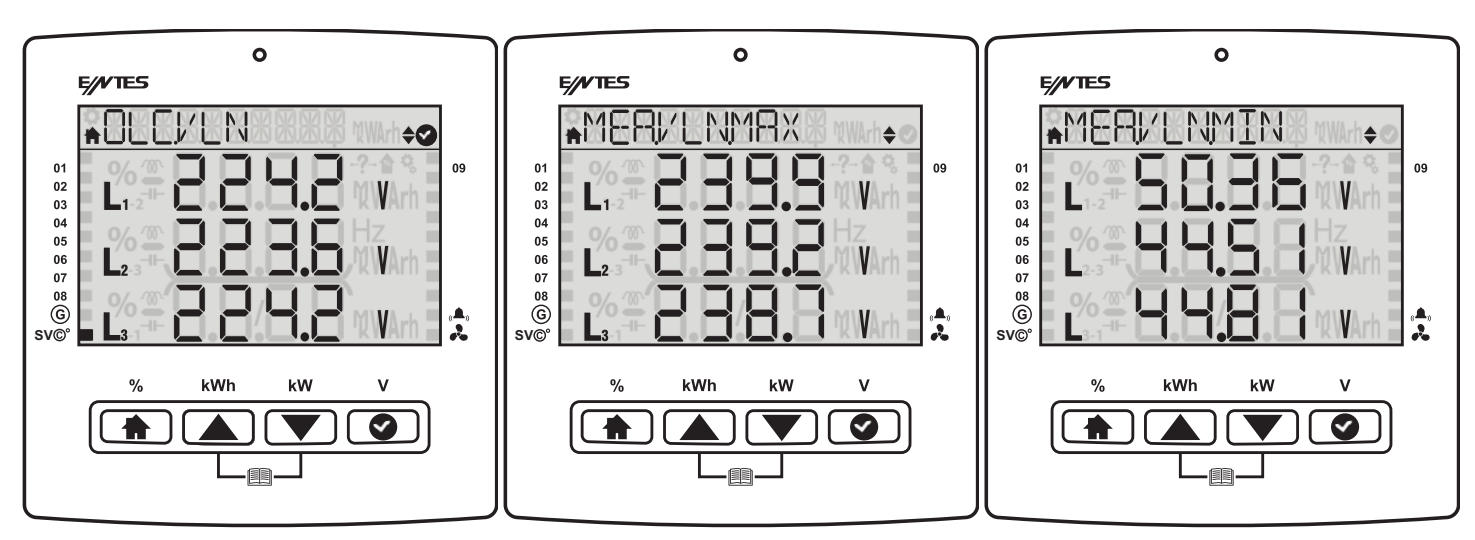

# 3.6.2 Gerilim (Faz-Faz)

Bu ekranda her faz için Faz-Faz gerilim değerleri ve maksimum-minimum değerleri, gösterilir.

Max Gerilim ( Faz-Faz ) Min Gerilim ( Faz-Faz )

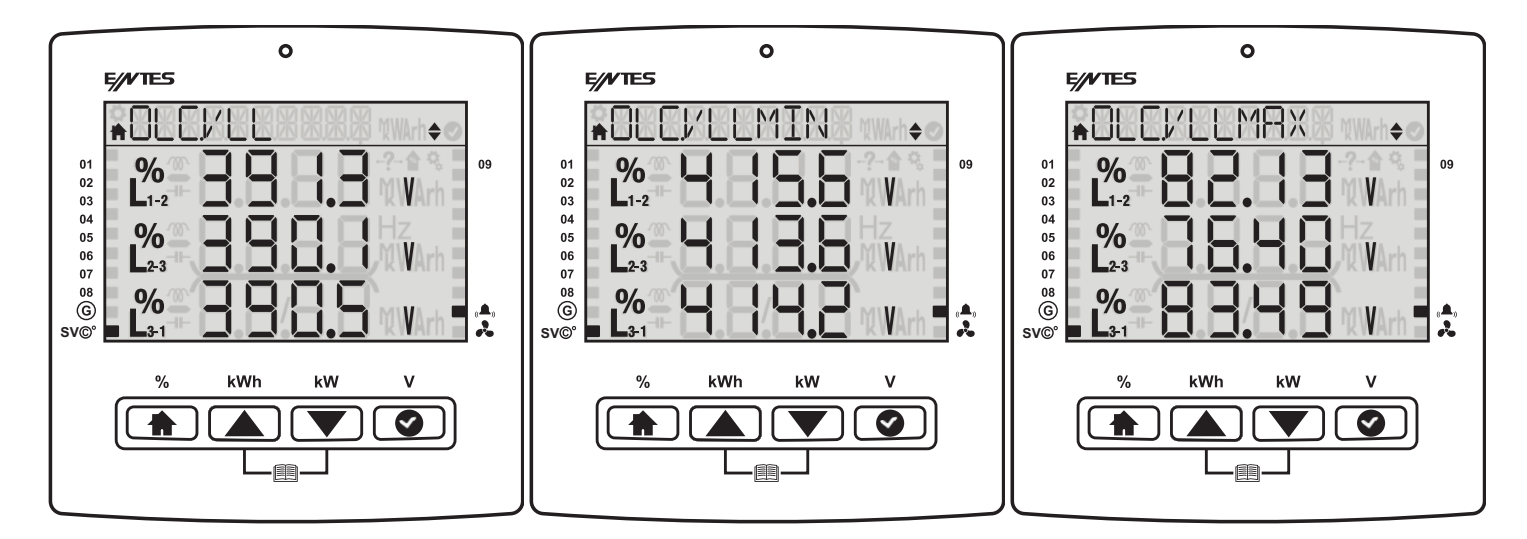

# 3.6.3 Akım (Faz-Nötr)

Bu ekranda her Faz için anlık ölçülen akım değerleri ve Maksimum ve Minimum akım, değerleri görünmektedir

Max Akım (Faz-Nötr) Min Akım (Faz-Nötr)

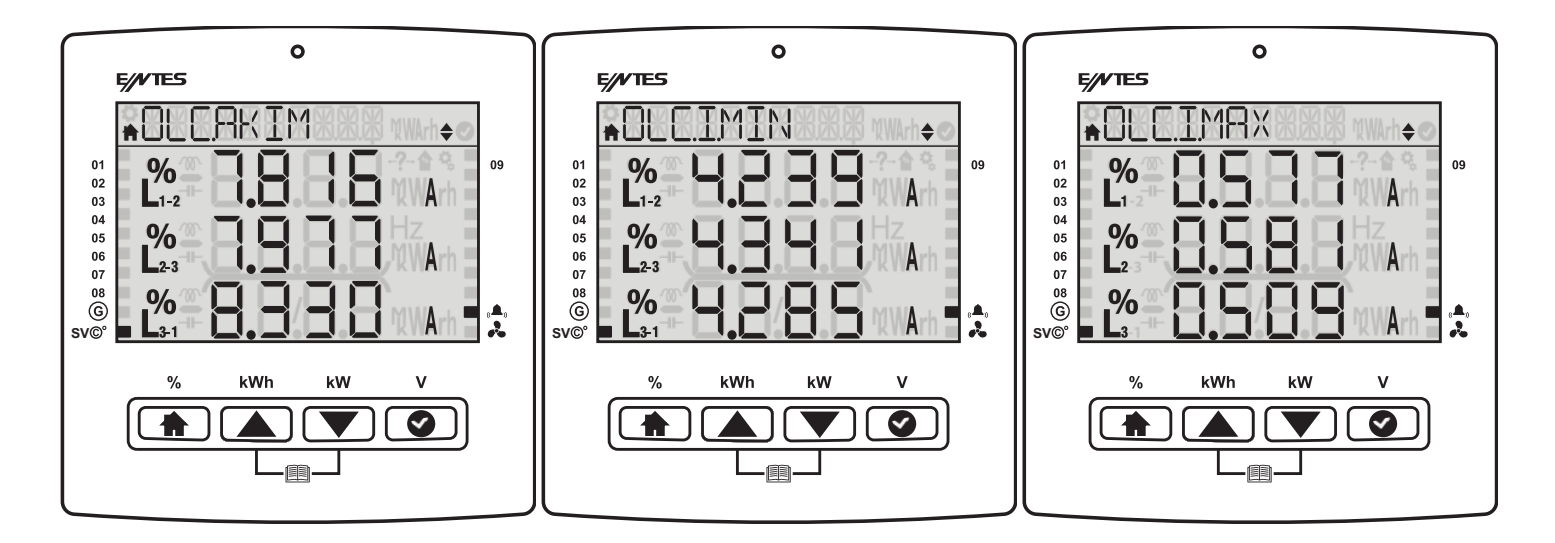

#### 3.6.4 Frekans

Cihazın çalışma frekansının göreceğiniz menü.

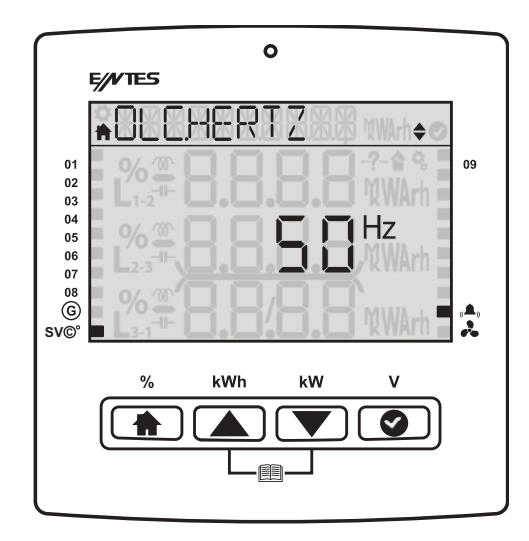

#### 3.6.5 Sıcaklık

Cihazın ölçtüğü dahili sıcaklığı görüntüleyebilirsiniz.

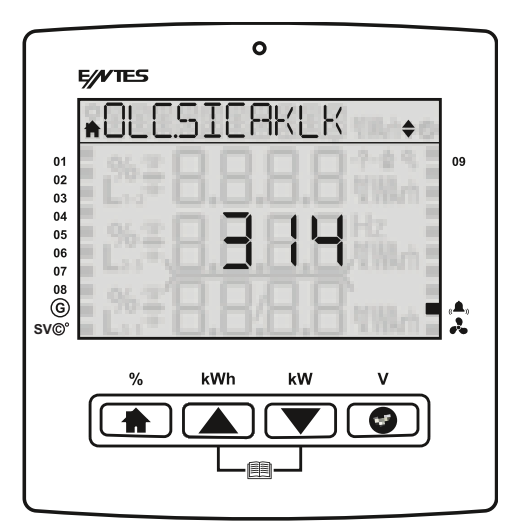

#### 3.7 Harmonik

#### 3.6.1 Akım Harmonikleri

Akım harmoniği menüsüne girdiğinizde OK tuşuna basarak detay menüye girebilirsiniz ve Aşağı/ Yukarı yön tuşlarını kullanarak 31. Harmoniğe kadar sistemde yer alan akım harmoniklerini görüntüleyebilirsiniz.

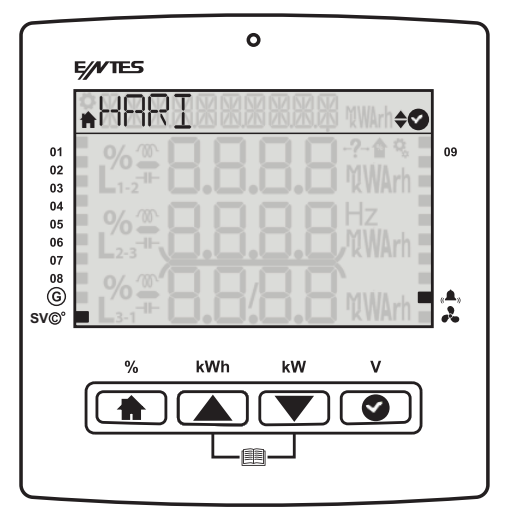

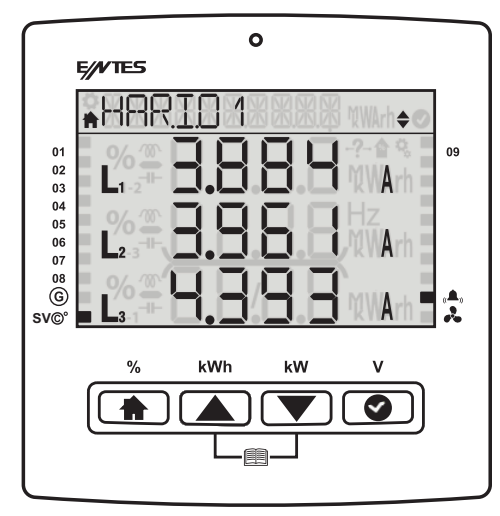

#### 3.6.2 Gerilim Harmonikleri

Gerilim harmoniği menüsüne girdiğinizde OK tuşuna basarak detay menüye girebilirsiniz ve Aşağı/ Yukarı yön tuşlarını kullanarak 31. Harmoniğe kadar sistemde yer alan gerilim harmoniklerini görüntüleyebilirsiniz.

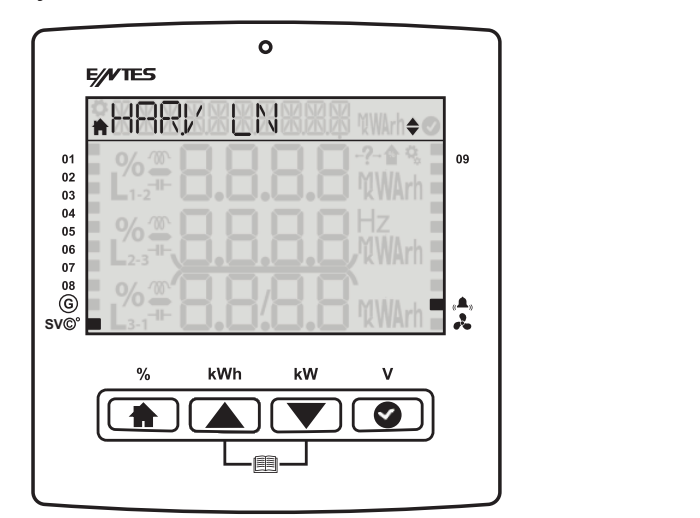

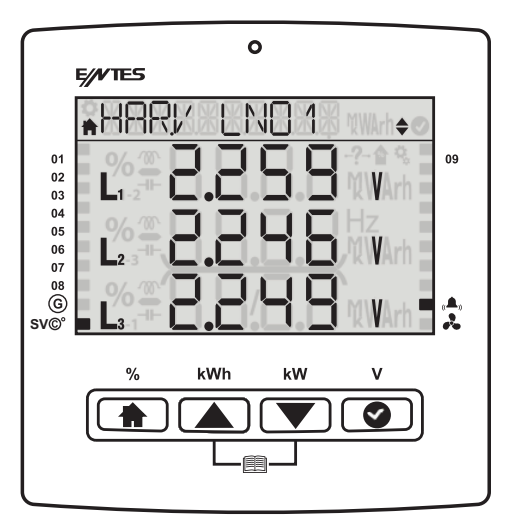

3.6.3 Akım Toplam Harmonik Bozulma (THDI)

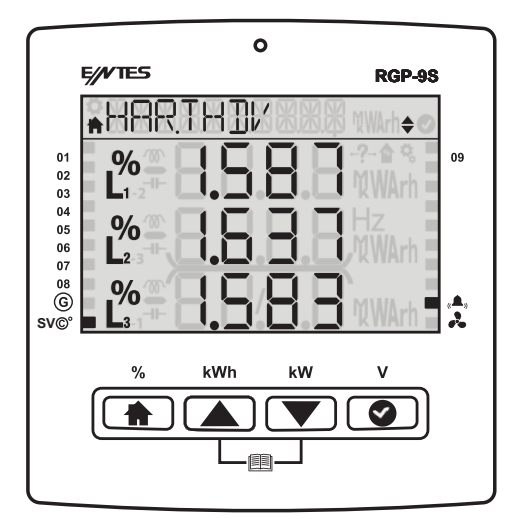

#### 3.8 Mesajlar

Sisteme düşen alarm mesajlarının saklandığı ve bu mesajları daha sonra görüntüleyeceğiniz menüdür. Ekranda navigasyon satırında alarmın tanımı, Ekranın ilk satırında mesajın alarm ya da uyarı olduğuna dair bilgi, altta yer alan satırda ikinci rakam sisteme kaç adet mesaj düştüğünü ve ilk rakam ise sisteme düşen mesajlardan hangisini görüntülediğinizi gösterir.

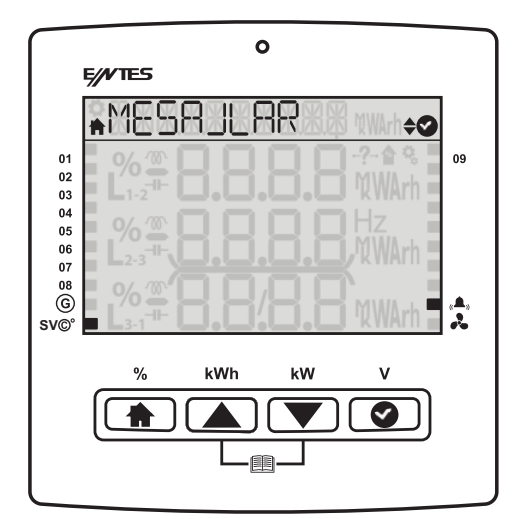

Bu mesaj herhangi bir fazın bağlı olmadığı durumda gösterilir.Vnom/2 durumunda geçerlidir. Normal şartlarda 230/2=115 Volt.

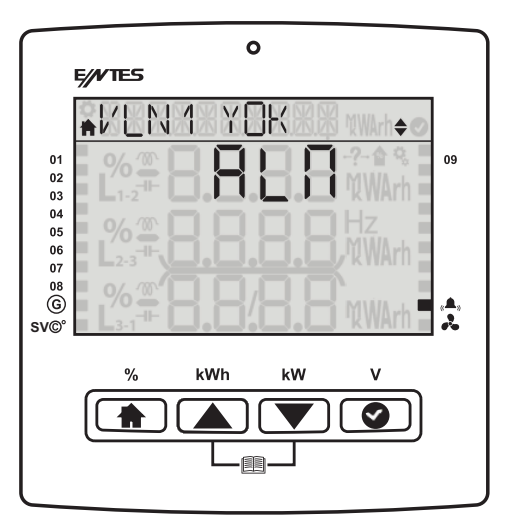

Bu mesaj herhangi bir faz gerilimi alarm limitini geçtiğinde gösterilir.

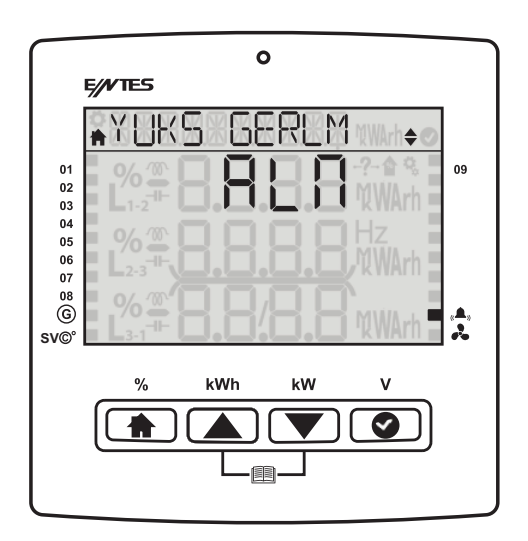

Bu mesaj THDV değeri alarm limitini geçtiğinde gösterilir.

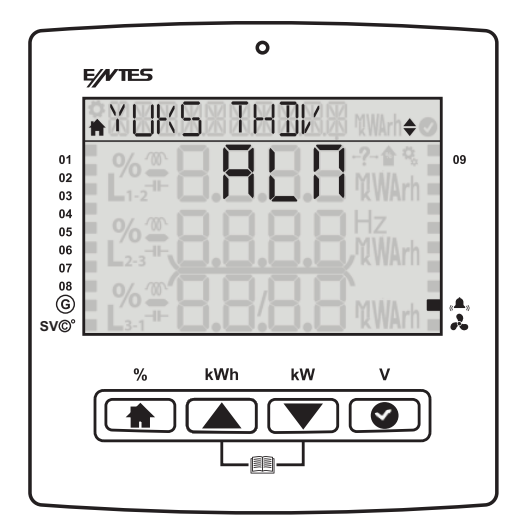

Bu mesaj THDI değeri alarm limitini geçtiğinde gösterilir.

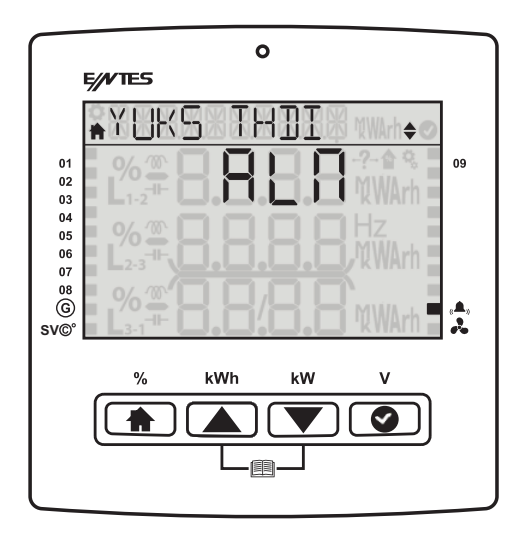

Bu mesaj dahili sıcaklık alarm limiti üzerine çıktığında gösterilir.

|                       | 0                 |          |
|-----------------------|-------------------|----------|
|                       | E/VTES            |          |
|                       | YUKS SEAKI        |          |
| 01<br>02<br>03        |                   | 09       |
| 04<br>05<br>06        | % Hz<br>L2-3      |          |
| 07<br>08<br>©<br>SV©° | 2%# 8.8/8.8 %WArh | ,≜,<br>2 |
|                       | % kWh kW V        |          |
|                       |                   |          |
|                       |                   |          |

Bu mesaj SVC termiği açıldığında gösterilir.

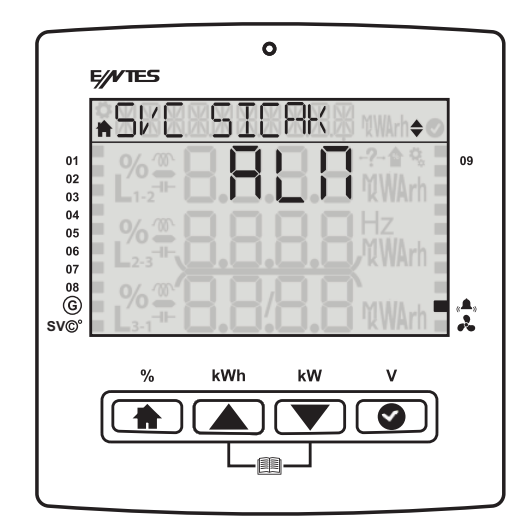

Bu mesaj kullanıcı alarmı alarm değerini aştığında gösterilir.

|                 | 0                                        |          |
|-----------------|------------------------------------------|----------|
|                 | E///TES                                  |          |
|                 | +DZEL RLM1 + ●                           |          |
| 01<br>02        |                                          | 09       |
| 03<br>04        |                                          |          |
| 05<br>06<br>07  | L <sub>2-3</sub> + <b>O.O.O.O.</b> WWArh |          |
| 08<br>©<br>SV©° | L‰∰ <b>8.8.8.8</b> %WArh                 | A.,<br>2 |
|                 | % kWh kW V                               |          |
|                 |                                          |          |
|                 |                                          |          |
|                 |                                          |          |

Bu mesaj Kapasitif Alarm limiti aşıldığında gösterilir.

| $\frown$        | 0                        |    |  |  |  |
|-----------------|--------------------------|----|--|--|--|
|                 | E//VTES                  |    |  |  |  |
|                 | *KAP ORAN States         |    |  |  |  |
| 01<br>02        |                          | 09 |  |  |  |
| 03<br>04        |                          |    |  |  |  |
| 06<br>07        | L <sub>2-3</sub>         |    |  |  |  |
| 08<br>G<br>SV©° | L‰∰ <b>8.8/8.8</b> %WArh | 2  |  |  |  |
|                 | % kWh kW V               |    |  |  |  |
|                 |                          |    |  |  |  |
|                 |                          |    |  |  |  |

Bu mesaj Endüktif Alarm limiti aşıldığında gösterilir.

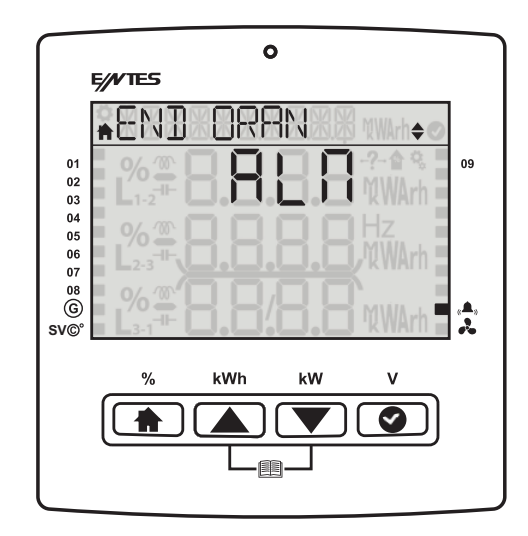

Bu mesaj tüm kademeler devreye alınsa bile yetersiz kapasitör olduğunda gösterilir.

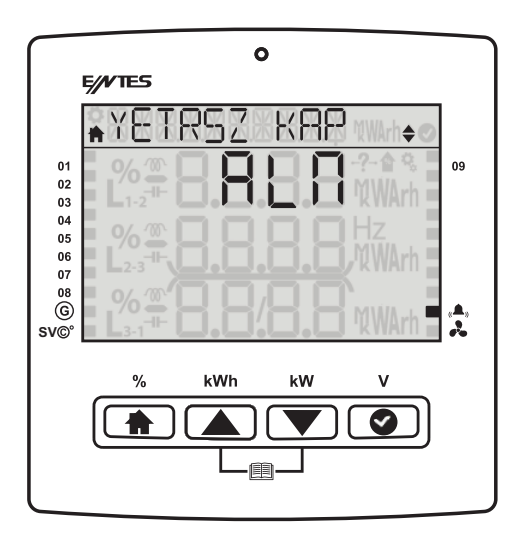

Bu mesaj tüm kademeler devreye alınsa bile yetersiz indüktör olduğunda gösterilir.

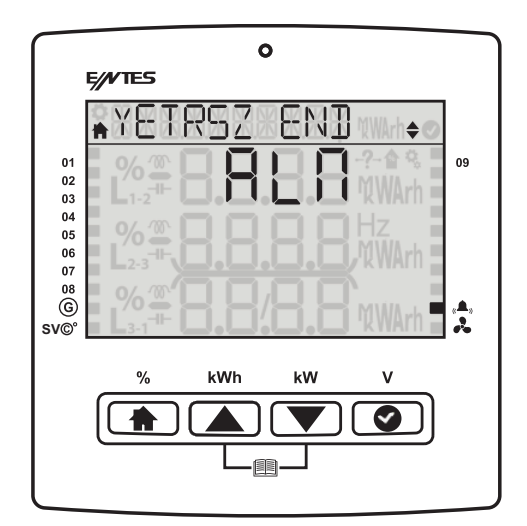

Bu mesaj ilgili kondansatörün kapasitesinin Alarm veya Uyarı limitini aştığını gösterir.

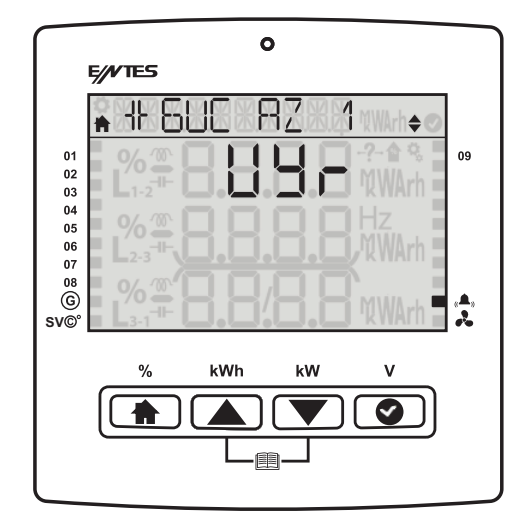

Bu mesaj ilgili kontaktörün ömrünün Alarm veya Uyarı limitini aştığını gösterir.

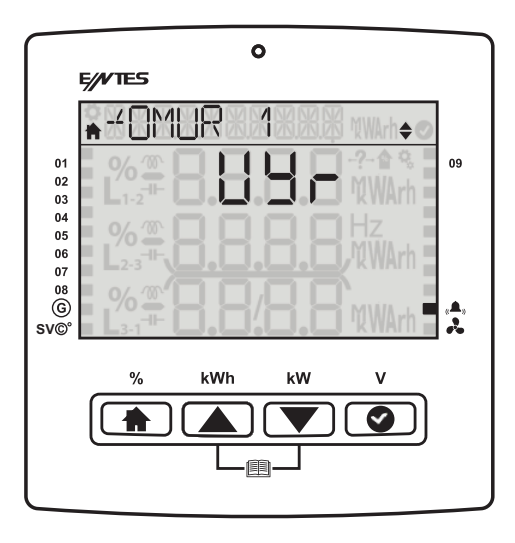

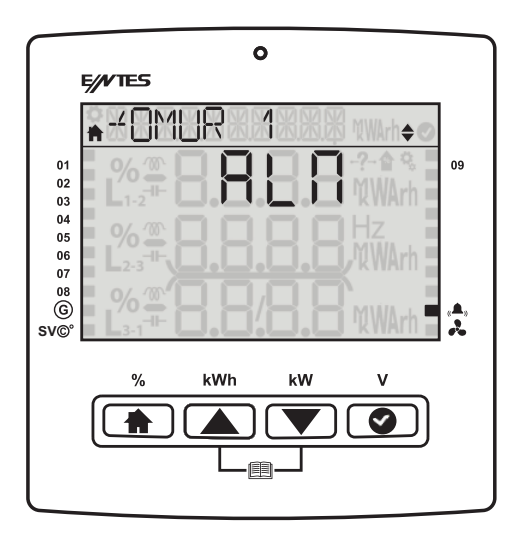

#### 4 Bakım

Cihazınızı su ve nemden uzak tutunuz. Cihazınızın bakımını yapmadan önce cihazınızın elektriksel bağlantılarını kesiniz ve sadece kuru bir bezle temizliğini yapınız. Su, kimyasal çözücü gibi maddeleri cihazınızdan uzak tutunuz.

Yetkili teknik personel tarafından yılda 1 kez periyodik olarak kablo bağlantılarının kontrol edilmesi tavsiye edilmektedir. Kullanıcının kendi yapabileceği her hangi bir bakım ve onarım işlemi yoktur. Cihazınızla ilgili her türlü servis hizmeti için satıcınızla bağlantı kurunuz.

#### 5 Garanti Şartları

Cihazınız üretim hatalarına karşı 2 (iki) yıl süreyle garantilidir.

Cihazınızla ilgili her türlü servis hizmeti için satıcınızla bağlantı kurunuz.

Bu kılavuzun bütünündeki talimatlara uyulmaması sonucu doğabilecek istenmeyen durumlardan üretici firma hiç bir şekilde sorumlu tutulamaz.

Herhangi bir arıza durumunda cihazın tamiri sadece üretici firma tarafından yapılmalıdır, aksi durumlarda cihazın garantisi geçersiz olur.

Cihazın içini hiç bir şekilde açmayınız. Cihaz açıldığı anda garanti kapsamı dışındadır.

#### 6 Uygunluk Bilgileri

EN 50470-1: Elektrik ölçme donanımı (a.a.) - Bölüm 1: Genel kurallar, deneyler ve deney şartları - Ölçme donanımı (a, b ve c sınıfı)

EN 60068-2-1 Çevre şartlarına dayanıklılık deneyleri - bölüm 2-1: Deneyler - Deney a: Soğuk EN 60068-2-2 Temel çevre şartları deney işlemleri bölüm 2:Deneyler-Deney B: Kuru sıcaklık TS EN 60068-2-6 Çevre deneyi - Bölüm 2-6: Deneyler - Fc deneyleri: Titreşim (sinüs biçimli) EN 60068-2-30 Çevre şartlarına dayanıklılık deneyleri - Bölüm 2-30: Deneyler - deney db: Yaş sıcaklık, çevrimli (12 saat + 12 saat çevrimi)

TS EN 60529 : Mahfazalarla sağlanan koruma dereceleri (IP kodu) (elektrik donanımlarında) EN 60255-1 : Ölçme röleleri ve koruma ekipmanı bölüm 1:Genel özellikler

EN 61000-3-2 :Elektromanyetik uyumluluk (EMU) - Bölüm 3-2: Sınır değerleri - Harmonik akım yayınları içim sınır değerleri (donanım giriş akımı faz başına 16A.).

EN 61000-3-3 Elektromanyetik uyumluluk (EMU)-Bölüm 3-3: Sınır değerler-Beyan Akımı Faz Başına 16 A (Dahil) Olan ve şartlı bağlantıya tabi olmayan Cihazlar için Alçak Gerilim Besleme Sistemlerindeki Gerilim Değişiklikleri,Dalgalanmaları ve Kırpışma sınırları

EN 61000-4-2 : Deney ve ölçme teknikleri, Elektrostatik boşalma bağışıklık deneyi.

EN 61000-4-3 Deney ve ölçme teknikleri-lşıyan, radyo frekans, elektromanyetik alan, bağışıklık deneyi

EN 61000-4-4 Elektriksel hızlı geçici rejime / ani darbeye karşı bağışıklık deneyleri.

EN 61000-4-6 RF alanlar tarafından indüklenen iletilen bozulmalara karşı bağışıklık

EN 61000-4-8 Şebeke Frekanslı manyetik alan bağışıklık deneyi.

EN 61000-4-11 Gerilim çukurları, kısa kesintiler ve gerilim değişmeleri ile ilgili bağışıklık deneyleri EN 55022 Bilgi teknolojisi cihazları - Radyo bozulma özellikleri - Ölçme metotları ve sınırlar

TS EN 61010-1 Ölçme, kontrol ve laboratuvarda kullanılan elektriksel donanım için güvenlik kuralları - Bölüm 1: Genel kurallar

EN 61010-1 Ölçme, kontrol ve laboratuvarda kullanılan elektriksel donanım için güvenlik kuralları -Bölüm 1: Genel kurallar

# 7.1 Mekanik ve Ortam Koşulları

| Boyut                         | 144 x 144 mm           |                                  |  |  |
|-------------------------------|------------------------|----------------------------------|--|--|
| Max Derinlik (Pano İçi) 60 mm |                        |                                  |  |  |
| Panel Kesim Ölçüsü            | 138 x 138 mm           |                                  |  |  |
| Montaj                        | Dikey Panel Montaj     |                                  |  |  |
| Pay Protection                | IP 54 (Ön Panel )      |                                  |  |  |
| Box Protection                | IP 20 (Arkadan )       |                                  |  |  |
|                               | Segment LCD            |                                  |  |  |
| Ekran                         | Renk                   | Sarı / Kırmızı / Yeşil / Beyaz   |  |  |
|                               | Çözünürlük             | Segment                          |  |  |
| Buton                         | 4 Adet Evrensel Arayüz |                                  |  |  |
|                               | Çalışma Sıcaklığı      | -20 / +70°C                      |  |  |
| Covroad                       | Saklama Sıcaklığı      | -30 / +80°C                      |  |  |
| Çevreser                      | Maximum Bağıl Nem      | 95%                              |  |  |
|                               | Vibrasyon              | 0.3 mm (2-9Hz) 1m/sn² (9-200 Hz) |  |  |

# 7.2 Ölçme

# 7.2.1 Voltaj

| Parametre     | Birim  | Açıklama                    | Aralık       | Hassasi-<br>yet | Max<br>Değer |
|---------------|--------|-----------------------------|--------------|-----------------|--------------|
| V1, V2, V3    | V      | Faz-Nötr, Rms Gerilimi      | 10–400 Vac   | ±0.5%           | 400 VAC      |
| U1, U2, U3    | V      | Faz-Faz, Rms Gerilimi       | 10 – 690 Vac | ±0.5%           | 690 VAC      |
| Frequency     | Hz     | Temel Voltaj Frekansı       | 47-63 Hz     | ±0.02 Hz        | 63 Hz        |
| THDV          | %      | Total Harm. Voltage Dist.   | 0 – 200%     | ± 1%            | 1000%        |
| V Harmonik    | V      | Harmonik L-N Voltaj Genliği | 2. – 31.     | ± 1%            | 400V         |
| VTIAIIIIOIIII | Derece | Harmonik L-N, Faz Voltajı   | 2. – 31.     | ± 3%            | 0 – 360.0    |
| Harmonik      | V      | Harmonik L-L Voltaj Genliği | 2. – 31.     | ± 1%            | 690V         |
|               | Derece | Harmonik L-L Faz Volajı     | 2. – 31.     | ± 3%            | 0 – 360.0    |

# 7.2.2Faz Akımı

| Parametre  | Birim  | Açıklama                  | Aralık     | Hassasiyet | Max. Değer |
|------------|--------|---------------------------|------------|------------|------------|
| 11, 12, 13 | A      | Faz Akımı                 | 0.005 - 6A | ±0.5%      | 10kA       |
| THDI       | %      | Total Harm. Current Dist. | 0 – 200%   | ± 1%       | 1000%      |
| I Harmonik | A      | Harmonik Akım Genliği     | 2. – 31.   | ± 1%       | 10kA       |
|            | Derece | Harmonik Akım Genliği     | 2. – 31.   | ± 3%       | 0 - 360.0  |

# 7.2.3 Güç

| Parametre | Birim | Açıklama                       | Aralık           | Hassasiyet | Max. Değer      |
|-----------|-------|--------------------------------|------------------|------------|-----------------|
| Cosφ      |       | Cos Fi                         | -1.000 - +1.000  | ± 0.02     | -1.000 - +1.000 |
| PF        |       | Güç Faktörü                    | -1.000 - +1.000  | ± 0.02     | -1.000 - +1.000 |
| P1,P2,P3  | W     | Faz aktif Gücü                 | -2400 – 2400W    | ± 1%       | -10GW - 10GW    |
| ΣΡ        | W     | Toplam Aktif Güç               | -7200 – 7200W    | ± 1%       | -30GW - 30GW    |
| Q1,Q2,Q3  | VAr   | Faz Reaktif Gücü               | -2400 – 2400 VAr | ± 1%       | -10GVAr - 0GVAr |
| ∑Q Ind.   | VAr   | Total İndüktif Reaktif Güç     | 0.1 – 7200 VAr   | ± 1%       | 30GVAr          |
| ∑Q Cap.   | VAr   | Total Reaktif<br>Kapasitif Güç | Reaktif          | Kapasitif  | -30GVAr         |
| ΣQ        | VAr   | Total Reaktif Güç              | -7200 – 7200 VAr | ± 1%       | -30GVAr - 0GVAr |
| S1,S2,S3  | W     | Faz Görünür Gücü               | Kapasitif        | ± 1%       | -10GW - 10GW    |
| ΣS        | W     | Toplam Görünür Güç             | -7200 – 7200W    | ± 1%       | -30GW - 30GW    |

# 7.2.4 Enerji

| Parametre | Birim | Açıklama                 | Aralık   | Hassasiyet | Max. Değer |
|-----------|-------|--------------------------|----------|------------|------------|
| +Ea       | Wh    | Imp Aktif Enerji         | 0 – 2^64 | ± 1%       | 2^64 Wh    |
| +Er       | VArh  | Imp Reaktif Enerji       | 0 – 2^64 | ± 1%       | 2^64 VArh  |
| -Er       | VArh  | Exp Reaktif Enerji       | 0 – 2^64 | ± 1%       | 2^64 VArh  |
| ES        | VAh   | Görünür Güç              | 0 – 2^64 | ± 1%       | 2^64 VAh   |
| Esg       | VAh   | Jeneratör Görünür Enerji | 0 – 2^64 | ± 1%       | 2^64 Vah   |

# 7.2.5 Talep

| Parametre  | Birim | Açıklama                | Aralık           | Hassasiyet | Max. Değer      |
|------------|-------|-------------------------|------------------|------------|-----------------|
| 11, 12, 13 | A     | Faz Akımı Talebi        | 0.005 - 6A       | ±0.5%      | 10kA            |
| P1,P2,P3   | W     | Faz Aktif Enerji Talebi | -2400 -<br>2400W | ± 1%       | -10GW -<br>10GW |

# 7.2.6Min.&Maks. Değerler

| Parametre  | Birim | Açıklama                       | Aralık           | Hassasiyet | Max. Değer          |
|------------|-------|--------------------------------|------------------|------------|---------------------|
| V1, V2, V3 | V     | Faz-Nötr Rms Gerilimi          | 10 – 400 Vac     | ±0.5%      | 1MV                 |
| U1, U2, U3 | V     | Faz-Faz Rms Gerilimi           | 10 – 690 Vac     | ±0.5%      | 1.71 MV             |
| 1,  2,  3  | A     | Faz Akımı                      | 0.005 - 6A       | ±0.5%      | 10 kA               |
| P1, P2, P3 | W     | Faz Aktif Gücü                 | -2400 – 2400W    | ± 1%       | -10GW - 10GW        |
| ΣΡ         | W     | Toplam Aktif Güç               | -7200 – 7200W    | ± 1%       | -30GW - 30GW        |
| Q1, Q2, Q3 | VAr   | Faz Reaktif Gücü               | 2400 – 2400 VAr  | ± 1%       | -10GVAr<br>-10GVAr  |
| ∑Q Ind.    | VAr   | Toplam Indüktif<br>Reaktif Güç | 0.1 – 7200 VAr   | ± 1%       | 30GVAr              |
| ΣQ         | VAr   | Toplam Reaktif Güç             | -7200 – 7200 VAr | ± 1%       | -30GVAr -<br>30GVAr |
| S1, S2, S3 | W     | Faz Görünür Gücü               | -2400 – 2400W    | ± 1%       | -10GW - 10GW        |
| ΣS         | W     | Toplam Görünür Güç             | -7200 – 7200W    | ± 1%       | -30GW - 30GW        |

# 7.5 Kondansatör Hesap Tablosu

|                        | S R T                   | RN                         | R N                                     |
|------------------------|-------------------------|----------------------------|-----------------------------------------|
| KONDANSATÖR<br>GÜÇLERİ | 3 FAZ BAĞLANTI<br>(Q/3) | FAZ-NÖTR BAĞLANTI<br>(Q/6) | FAZ-NÖTR KÖPRÜLÜ<br>BAĞLANRI<br>(2xQ/9) |
| 0,5 KVAR               | 0,16 KVAR               | 0,08 KVAR                  | 0,11 KVAR                               |
| 1 KVAR                 | 0,33 KVAR               | 0,16 KVAR                  | 0,22 KVAR                               |
| 1,5 KVAR               | 0,5 KVAR                | 0,25 KVAR                  | 0,33 KVAR                               |
| 2,5 KVAR               | 0,83 KVAR               | 0,41 KVAR                  | 0,55 KVAR                               |
| 5 KVAR                 | 1,66 KVAR               | 0,83 KVAR                  | 1,11 KVAR                               |
| 7,5 KVAR               | 2,5 KVAR                | 1,25 KVAR                  | 1,66 KVAR                               |
| 10 KVAR                | 3,33 KVAR               | 1,66 KVAR                  | 2,22 KVAR                               |
| 15 KVAR                | 5 KVAR                  | 2,5 KVAR                   | 3,33 KVAR                               |
| 20 KVAR                | 6,66 KVAR               | 3,33 KVAR                  | 4,44 KVAR                               |
| 25 KVAR                | 8,3 KVAR                | 4,1 KVAR                   | 5,5 KVAR                                |
| 30 KVAR                | 10 KVAR                 | 5 KVAR                     | 6,66 KVAR                               |

#### ENTES Elektronik Cihazlar Imalat ve Ticaret A.S.

| Adres:                                      | Dudullu OSB; 1. Cadde; No:23 34776 |  |
|---------------------------------------------|------------------------------------|--|
|                                             | Umraniye - ISTANBUL / TURKIYE      |  |
| Telefon:                                    | +90 216 313 01 10                  |  |
| Faks:                                       | +90 216 314 16 15                  |  |
| Satış Faks:                                 | +90 (216) 365 7171                 |  |
| E-mail:                                     | satis@entes.com.tr                 |  |
| Web:                                        | www.entes.com.tr                   |  |
| Çağrı Merkezi Teknik Destek: 0850 888 84 25 |                                    |  |
| Koordinatlar:                               | 40,995852 N, 29,178398 E           |  |

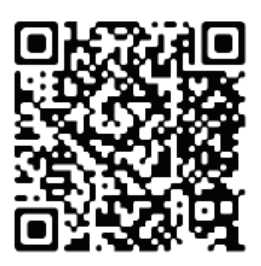